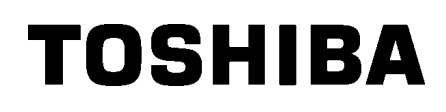

Drukarka kodów kreskowych TOSHIBA

SERIA B-SX8T

Instrukcja użytkownika Mode d'emploi Bedienungsanleitung Manual de instrucciones Gebruikershandleiding Manuale Utente Manual do Utilizador

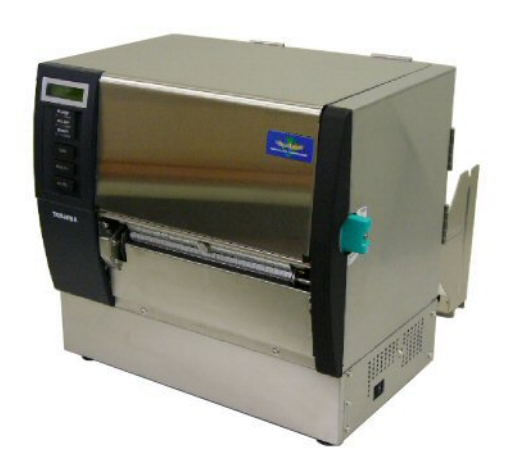

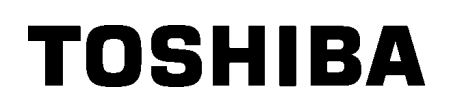

Drukarka kodów kreskowych TOSHIBA

# SERIA B-SX8T

## Instrukcja użytkownika

## Deklaracja zgodności CE (wyłącznie dla krajów Unii Europejskiej)

Produkt jest opatrzony znakiem CE zgodnie z postanowieniami obowiązujących dyrektyw europejskich, tj. dyrektywy niskiego napięcia 2006/95/WE, dyrektywy kompatybilności elektromagnetycznej 2004/108/WE, dyrektywy RoHS 2011/65/UE w odniesieniu do tego urządzenia i akcesoriów elektrycznych, dyrektywy 1999/5/WE w sprawie urządzeń radiowych i końcowych urządzeń telekomunikacyjnych w odniesieniu do akcesoriów telekomunikacyjnych.

#### VORSICHT:

- Schallemission: unter 70dB (A) nach DIN 45635 (oder ISO 7779)
- Die für das Gerät Vorgesehene Steckdose muß in der Nähe des Gerätes und leicht zugänglich sein.

Centronics jest zastrzeżonym znakiem towarowym firmy Centronics Data Computer Corp. Microsoft jest zastrzeżonym znakiem towarowym firmy Microsoft Corporation. Windows jest znakiem towarowym firmy Microsoft Corporation.

Urządzenie przebadano pod kątem zgodności z ograniczeniami urządzeń cyfrowych klasy A, zgodnie z częścią 15 przepisów FCC. Ograniczenia te ustalono w celu zabezpieczenia przed szkodliwymi zakłóceniami, gdy urządzenie jest używane w środowisku handlowym. Urządzenie to generuje, wykorzystuje i może emitować energię w postaci promieniowania radiowego, a w przypadku instalacji lub stosowania niezgodnego z instrukcją obsługi może zakłócać komunikację radiową. W warunkach domowych produkt może wywoływać zakłócenia radiowe, a w takim przypadku użytkownik musi wyeliminować te zakłócenia na własny koszt.

(wyłącznie dla Stanów Zjednoczonych)

Wszelkie zmiany lub modyfikacje, które nie zostały wyraźnie zaakceptowane przez producenta odnośnie do zgodności, mogą spowodować unieważnienie

"To urządzenie cyfrowe klasy A spełnia wszystkie wymagania kanadyjskich przepisów dotyczących sprzętu

powodującego zakłócenia".

"Cet appareil numérique de la classe A respecte toutes les exigences du Règlement sur le matériel brouilleur du Canada."

(wyłącznie dla Kanady)

## Informacje o utylizacji odpadów dla użytkowników:

Niniejsza informacja dotyczy wyłącznie państw członkowskich UE:

Użycie symbolu przekreślonego kosza oznacza, że urządzenie nie może

być traktowane jako odpady z gospodarstwa domowego.

Dbając o prawidłową utylizację produktu, użytkownik przyczynia się

do zapobiegania potencjalnym negatywnym skutkom dla środowiska i zdrowia ludzi, które w przeciwnym razie mogłyby powstać przez nieprawidłowe postępowanie z odpadami z tego produktu. Więcej szczegółowych informacji na temat zwrotu i recyklingu tego produktu można uzyskać od dostawcy, od którego produkt został nabyty.

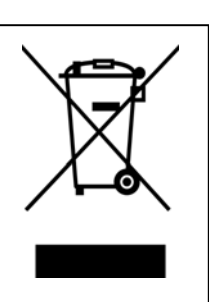

#### Środki ostrożności dotyczące obsługi urządzeń bezprzewodowych Karta sieci bezprzewodowej LAN: B-SA704-WLAN-QM-R

#### Dla Europy

To urządzenie zostało przebadane i otrzymało certyfikat od jednostki notyfikowanej.

Firma Toshiba TEC Corporation niniejszym deklaruje, że urządzenie jest zgodne z podstawowymi wymogami i innymi stosownymi postanowieniami dyrektywy 1999/5/WE.

To urządzenie wykorzystuje pasmo częstotliwości radiowych, które nie zostało unormowane w krajach Unii Europejskiej i ESWH. Można go używać w następujących krajach.

Austria, Belgia, Bułgaria, Cypr, Czechy, Dania, Estonia, Finlandia, Francja, Grecja, Hiszpania, Holandia, Irlandia, Islandia, Liechtenstein, Litwa, Luksemburg, Łotwa, Malta, Niemcy, Norwegia, Polska, Portugalia, Rumunia, Słowacja, Słowenia, Szwajcaria, Szwecja, Węgry, Wielka Brytania, Włochy

## € 0682 0

#### Informacje dotyczące bezpieczeństwa

Nie używać tego urządzenia w lokalizacjach, gdzie jego użycie może być zabronione. Przykładowo nie można go używać w samolocie ani w szpitalu. W razie wątpliwości odnośnie do tego, czy można używać urządzenia, należy zapoznać się z instrukcjami operatora linii lotniczych lub instytucji medycznej i przestrzegać ich postanowień.

W przeciwnym razie urządzenie może zakłócać pracę przyrządów samolotu lub sprzętu medycznego, powodując poważne wypadki.

Urządzenie może wpływać na działanie niektórych wszczepionych rozruszników serca i innego wszczepionego sprzętu medycznego. Osoby z rozrusznikami powinny mieć świadomość, że używanie tego urządzenia w pobliżu rozrusznika serca może spowodować usterkę urządzenia.

W razie podejrzenia wystąpienia zakłóceń należy natychmiast wyłączyć urządzenie i skontaktować się ze sprzedawcą produktów TOSHIBA TEC.

Nie rozbierać, modyfikować ani nie naprawiać produktu, ponieważ może to prowadzić do obrażeń ciała.

Modyfikacje urządzenia są również niezgodne z przepisami dotyczącymi sprzętu radiowego. Aby oddać urządzenie do naprawy, należy skontaktować się ze sprzedawcą produktów TOSHIBA TEC.

#### Bezpieczeństwo użytkowania

Bezpieczeństwo obsługi i konserwacji urządzenia jest bardzo ważne. W tej instrukcji zawarto wszelkie niezbędne informacje (ostrzeżenia i przestrogi) związane z bezpieczeństwem pracy drukarki. Przed przystąpieniem do obsługi lub konserwacji urządzenia należy się z nimi zapoznać. Nigdy nie naprawiać ani nie modyfikować drukarki we własnym zakresie. W razie wystąpienia jakichkolwiek problemów z użytkowaniem urządzenia i gdy ich rozwiązania nie ma w tej instrukcji, należy odłączyć urządzenie od zasilania i skontaktować się z autoryzowanym serwisem TOSHIBA TEC.

### Znaczenie symboli

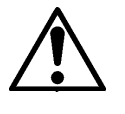

Ten symbol wskazuje na potencjalnie niebezpieczną sytuację (w tym przestrogi). Treść konkretnego ostrzeżenia jest oznaczona wewnątrz  $\triangle$  symbolu. (Symbol po lewej stronie wskazuje ogólną przestrogę).

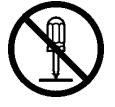

Ten symbol oznacza zakaz wykonywania czynności (sytuacje zabronione). Treść niedozwolonej czynności jest oznaczona wewnątrz lub obok ⊗ symbolu. (Symbol po lewej stronie wskazuje "zakaz demontażu").

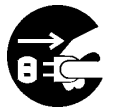

Ten symbol oznacza czynność, która musi zostać wykonana. Konkretne instrukcje są przedstawione wewnątrz lub obok ● symbolu. (Symbol po lewej stronie wskazuje "odłącz wtyczkę kabla zasilającego od gniazda").

**OSTRZEŻENIE** Ten napis wskazuje, że niezastosowanie się do poniższych zakazów może prowadzić do **utraty życia** lub **uszczerbków zdrowia**.

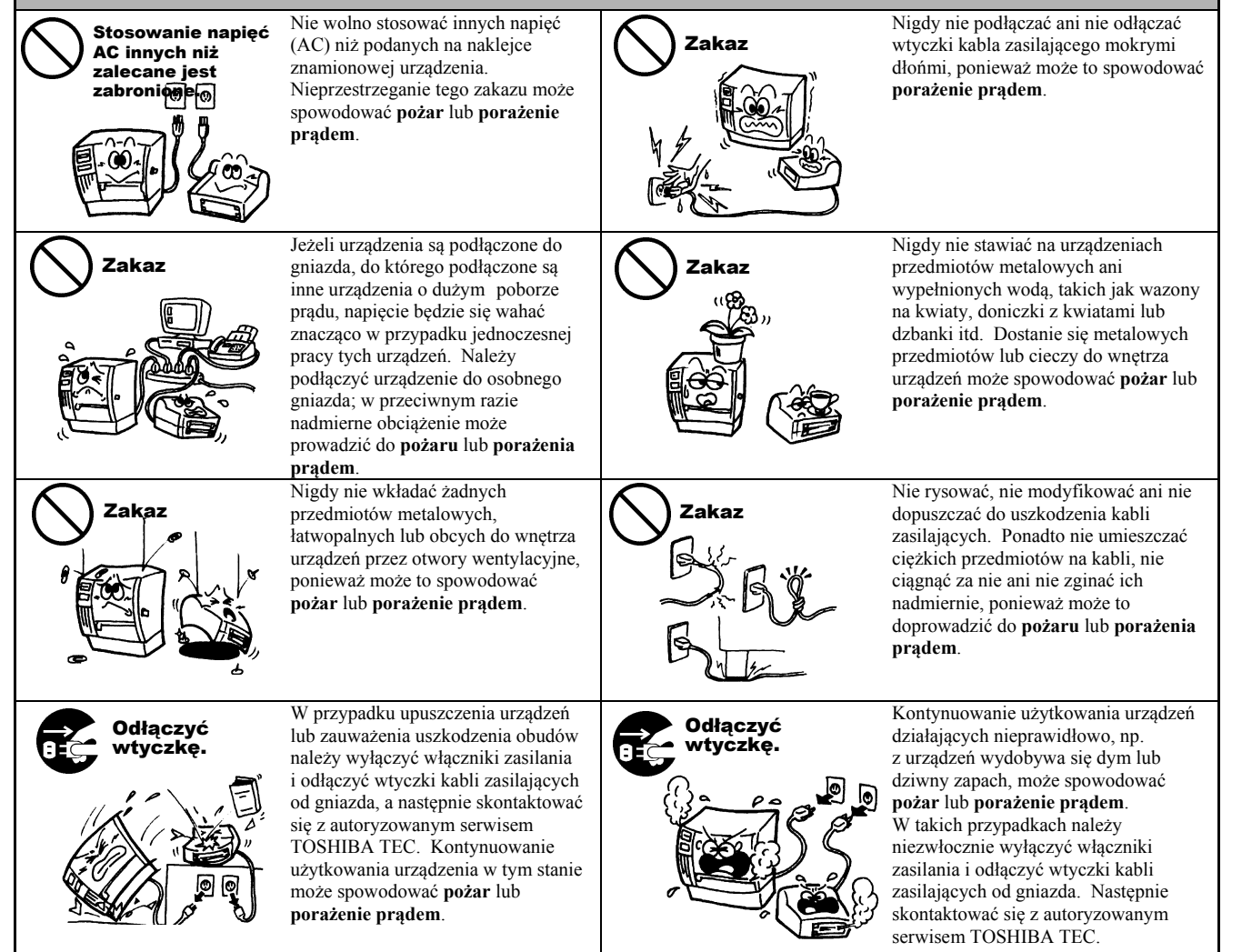

#### WERSJA POLSKA

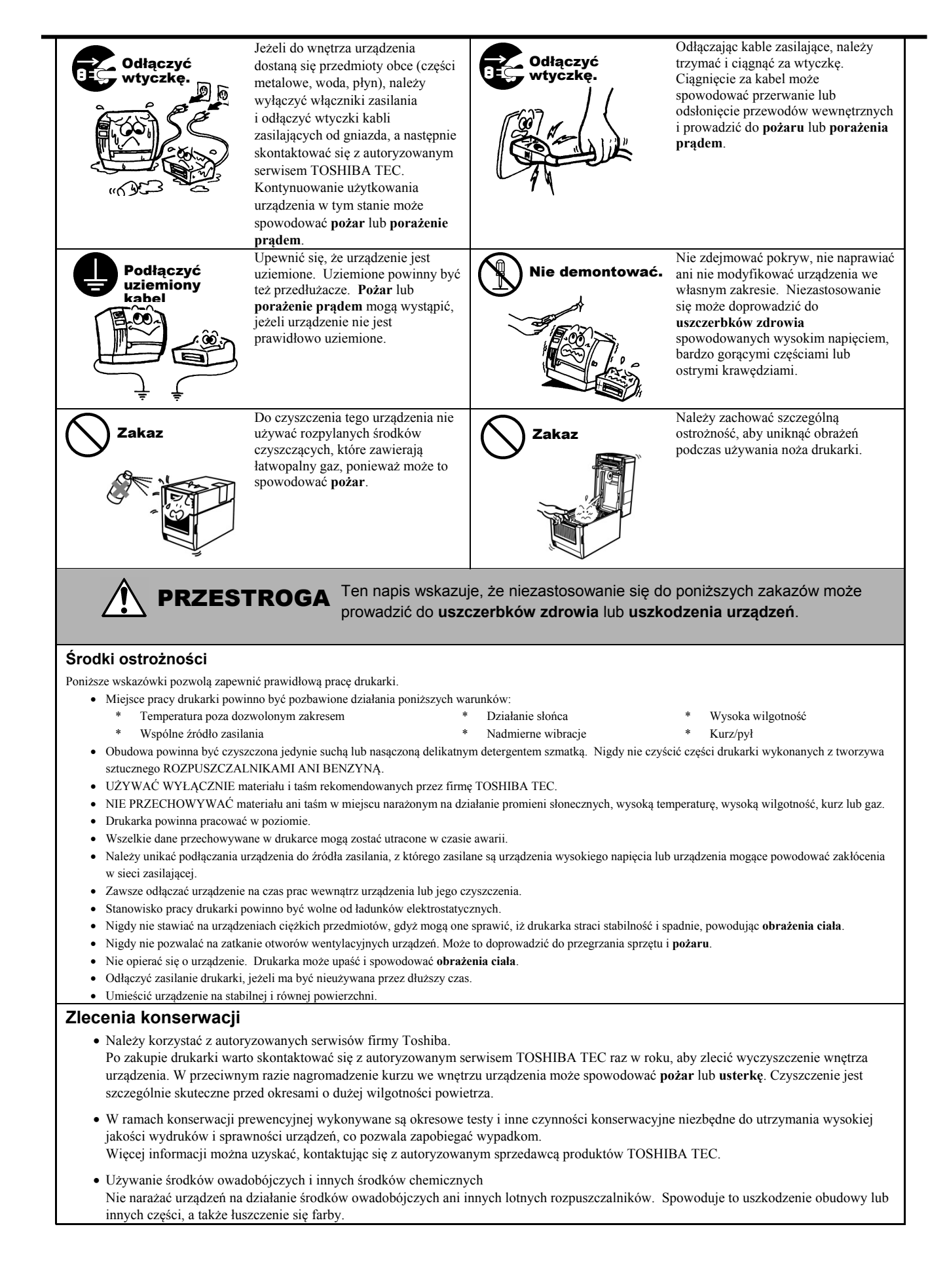

## **SPIS TREŚCI**

|    |      | Stro                                                          | na  |
|----|------|---------------------------------------------------------------|-----|
| 1. | OPIS | S PRODUKTU E1-                                                | - 1 |
|    | 1.1  | Wstęp E1-                                                     | - 1 |
|    | 1.2  | FunkcjeE1-                                                    | - 1 |
|    | 1.3  | AkcesoriaE1-                                                  | - 2 |
|    | 1.4  | WyglądE1-                                                     | - 3 |
|    |      | 1.4.1 WymiaryE1-                                              | - 3 |
|    |      | 1.4.2 Widok z przoduE1-                                       | - 3 |
|    |      | 1.4.5 WIDOK 2 tyluEI-                                         | - 4 |
|    |      | 1.4.5 Wnętrze                                                 | - 4 |
|    | 1.5  | Wyposażenie opcjonalneE1-                                     | - 5 |
| 2. | KON  | IFIGURACJA DRUKARKI E2-                                       | - 1 |
|    | 2.1  | InstalaciaE2-                                                 | - 2 |
|    | 2.2  | Montaż wspornika podajnika materiału E2-                      | - 2 |
|    | 2.3  | Podłaczanie kabla zasilajacego E2-                            | - 3 |
|    | 2.4  | Zakładanie materiału                                          | - 4 |
|    | 2.5  | Zakładanie taśmy E2-                                          | 14  |
| 3. | KON  | ISERWACJA E3-                                                 | - 1 |
|    | 3.1  | Czyszczenie                                                   | - 1 |
|    |      | 3.1.1 Głowica drukująca/wałekE3-                              | - 1 |
|    |      | 3.1.2 Rolka dociskowaE3-                                      | - 2 |
|    |      | 3.1.3 Pod prowadnicami materiałuE3-<br>3.1.4 Pokrawy i papele | - 5 |
|    |      | 3.1.5 Opcionalny moduł noża                                   | - 7 |
|    |      | 3.1.6 Opcjonalny moduł odklejającyE3-                         | - 9 |
| 4. | ROZ  | WIĄZYWANIE PROBLEMÓWE4-                                       | - 1 |
|    | 4.1  | Komunikaty o błędach E4                                       | -1  |
|    | 4.2  | Możliwe problemyE4-                                           | - 3 |
|    | 4.3  | Usuwanie zaciętego materiału E4-                              | - 5 |
| 5. | DAN  | IE TECHNICZNE DRUKARKI E5-                                    | - 1 |

#### **OSTRZEŻENIE!**

Produkt klasy A. W warunkach domowych produkt może wywoływać zakłócenia radiowe i w takiej sytuacji użytkownik może być zobowiązany do zastosowania odpowiednich środków.

### PRZESTROGA!

- 1. Tej instrukcji obsługi nie można kopiować w całości ani w części bez uprzedniej pisemnej zgody firmy TOSHIBA TEC.
- 2. Zawartość tej instrukcji obsługi może zostać zmieniona bez uprzedzenia.
- 3. W razie jakichkolwiek pytań dotyczących tej instrukcji obsługi należy skontaktować się z autoryzowanym przedstawicielem.

## 1. OPIS PRODUKTU

## 1.1 Wstęp

Dziękujemy za wybranie drukarki termicznej serii TOSHIBA B-SX8T. W niniejszej instrukcji użytkownika zawarto informacje dotyczące ogólnej konfiguracji oraz testowania urządzenia. Zaleca się przeczytanie instrukcji uważnie, aby uzyskać maksymalną wydajność drukarki i zapewnić jak najdłuższe jej użytkowanie. Należy zachować tę instrukcję, aby była pomocą w codziennym użytkowaniu drukarki. Aby uzyskać informacje o tej instrukcji obsługi, należy skontaktować się z autoryzowanym przedstawicielem TOSHIBA TEC.

## 1.2 Funkcje

Drukarka jest wyposażona w następujące funkcje:

#### Różne rodzaje portów i gniazd

Urządzenie jest standardowo wyposażone w różne rodzaje interfejsów: **<Standard> <Opcja>** 

- Równoległy
- Szeregowy
- USB • Sieć LAN
- Bezprzewodowa sieć LAN
- Rozszerzenie WEJ/WYJ

#### Doskonały sprzęt

Uzyskiwanie czystych i czytelnych wydruków, dzięki doskonałemu sprzętowi, w tym specjalnie zaprojektowanej głowicy termicznej 12 pkt/mm (305 pkt/cal) przy prędkości wydruku do 76,2 mm/s. 101,6 mm/s (3 cale/s) (4 cale/s), 203,2 mm/s (8 cali/s)

#### Wytrzymała obudowa

Ponieważ obudowa wykonana jest z metalu, drukarka może być użytkowana w środowisku przemysłowym, takim jak fabryka.

#### Różnorodne wyposażenie opcjonalne

Dostępne są następujące urządzenia opcjonalne:

- Moduł noża
- Moduł odklejania
- Karta interfejsu szeregowego
- Karta sieci bezprzewodowej LAN
- Metalowa osłona materiału (Przyszła opcja)
- Karta rozszerzeń WEJ/WYJ
- Zegar czasu rzeczywistego

## 1.3 Akcesoria

#### UWAGA:

Ponieważ przewód zasilający nie jest dostarczany w zestawie z drukarką, należy zakupić taki, który będzie zgodny z krajowymi normami bezpieczeństwa. Więcej informacji można znaleźć w **ZAŁĄCZNIKU 3**. Podczas odpakowywania drukarki należy upewnić się, że z drukarką dostarczono następujące akcesoria.

<Zawartość>

• Sterownik dla systemu Windows

• Informacje o produkcie (katalog)

Instrukcja użytkownika

□ Uruchomienie Dysk CD-ROM (1 szt.)

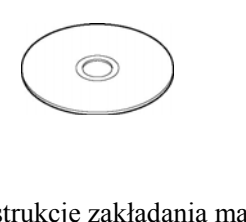

Instrukcje zakładania materiału (Dok. Nr. EO2-33023)

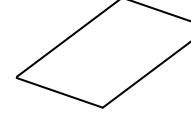

□ Raport kontroli jakości (1 arkusz)

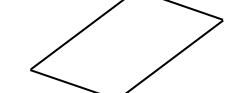

Pisak czyszczący do głowicy drukującej (1 szt.)

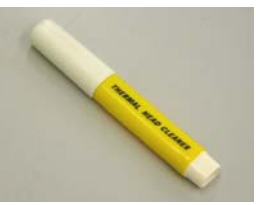

□ Wspornik podajnika materiału (lewy) (1 szt.)

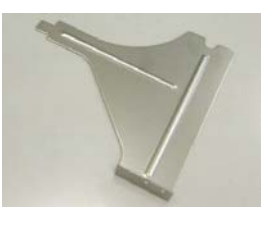

🗆 Rolka podajnika (1 szt.)

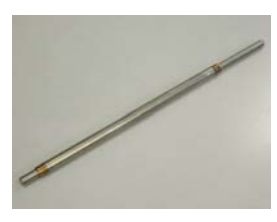

□ Śruba motylkowa (2 szt.)

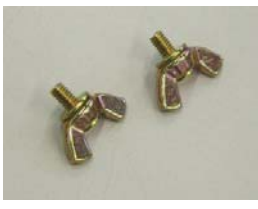

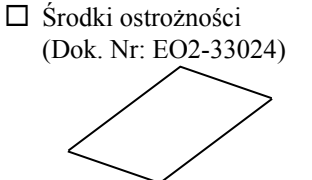

• Aplikacja do drukowania kodów kreskowych (Bartender Ultra Lite)

• Dane techniczne (programowanie, obsługa za pomocą klawiszy itd.)

Arkusz dotyczący zrzeczenia się gwarancji (1 arkusz)

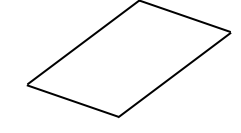

□ Podajnik materiału (2 szt.)

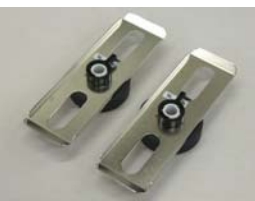

□ Wspornik podajnika materiału (prawy) (1 szt.)

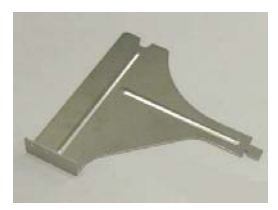

Podstawa podajnika materiału (1 szt.)

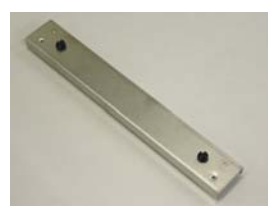

## 1.4 Wygląd

## 1.4.1 Wymiary

Nazwy części lub modułów przedstawione w tym rozdziale są używane w następujących rozdziałach.

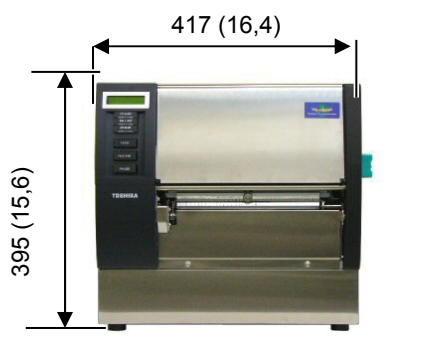

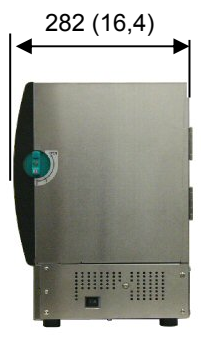

Wymiary w mm (calach)

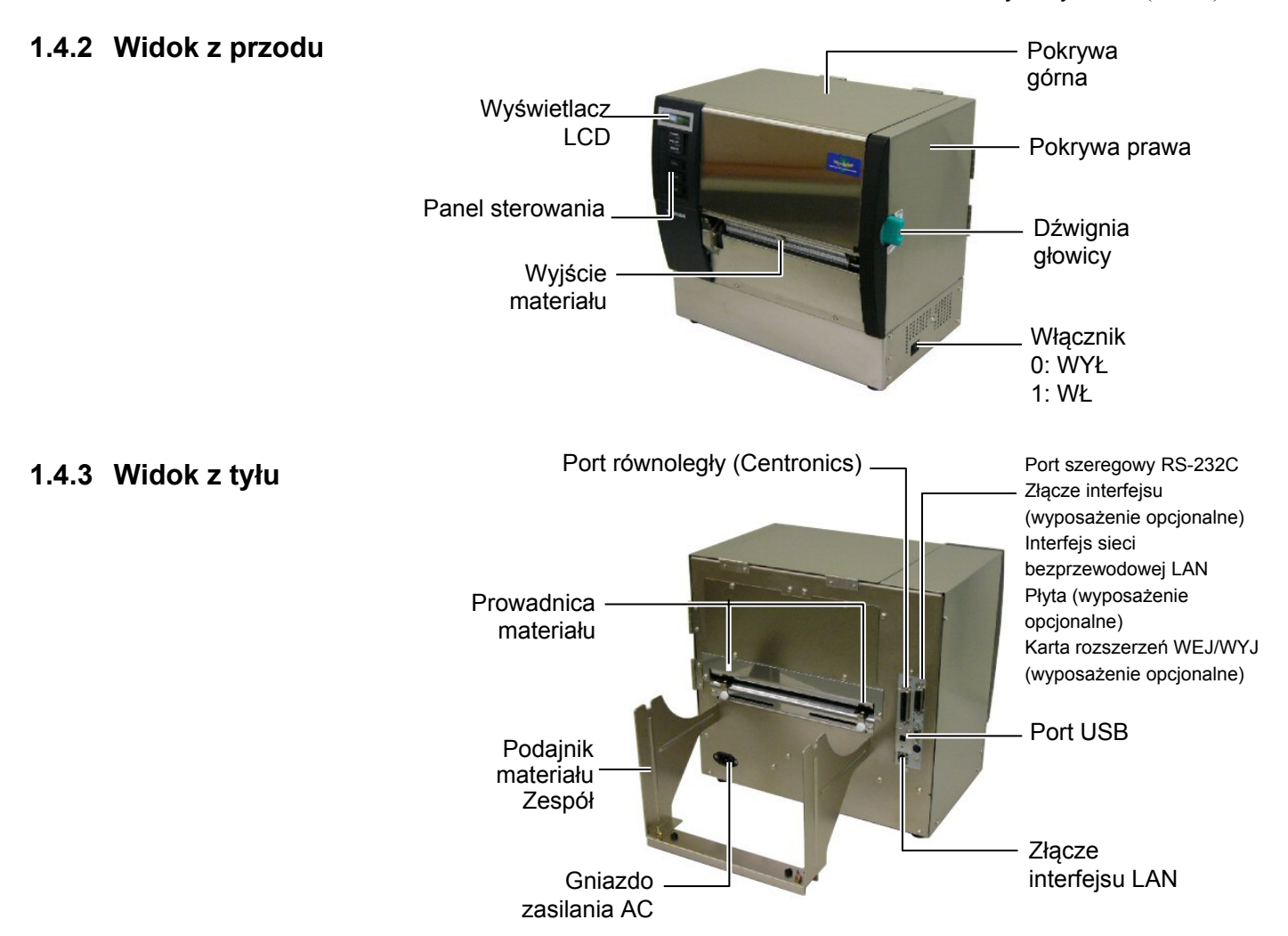

### 1.4.4 Panel sterowania

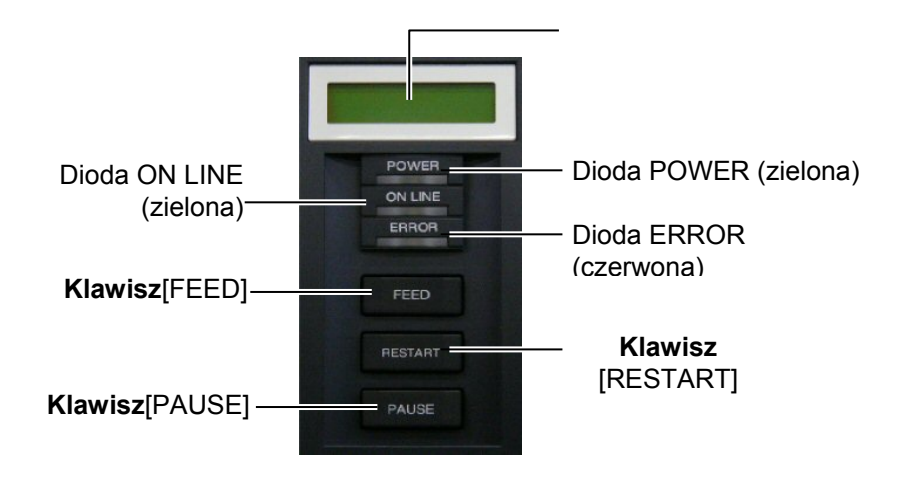

Więcej informacji o panelu sterowania można znaleźć w rozdziale 3.1.

#### 1.4.5 Wnętrze

#### OSTRZEŻENIE!

- Nie dotykać głowicy drukującej ani obszaru wokół niej bezpośrednio po drukowaniu. Może to spowodować oparzenia, ponieważ głowica drukująca nagrzewa się mocno podczas drukowania.
- Nie dotykać ruchomych części. Aby zapobiec uszkodzeniu palców, biżuterii, ubrań itp. przez wkręcenie przez mechanizm, należy zakładać materiał tylko po uprzednim zatrzymaniu drukarki.
- Uważać, aby nie przyciąć palców podczas otwierania lub zamykania górnej pokrywy.

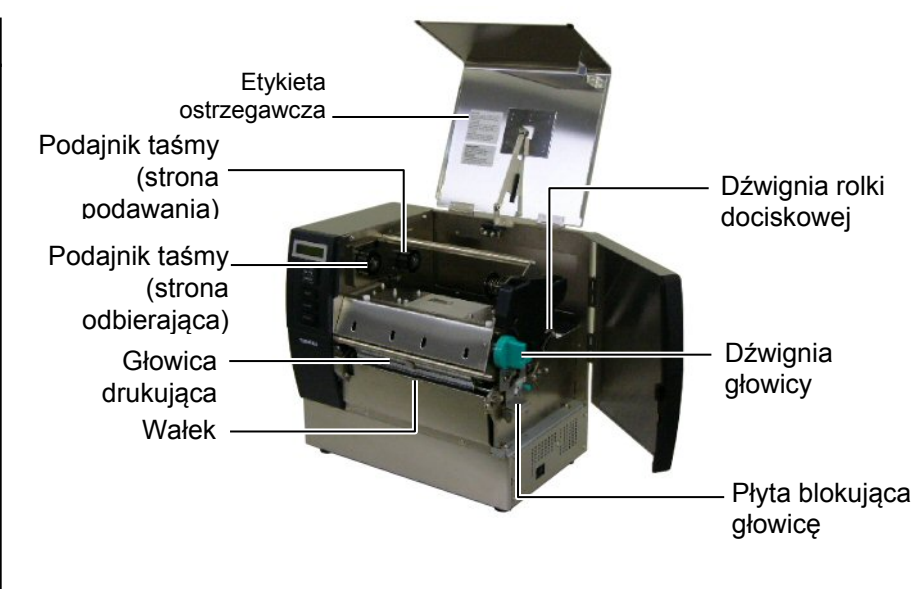

## 1.5 Wyposażenie opcjonalne

| Nazwa<br>wyposażenia<br>opcjonalnego             | Тур               | Wykorzystanie                                                                                                    |
|--------------------------------------------------|-------------------|----------------------------------------------------------------------------------------------------|
| Moduł noża                                       | B-SX208-QM-R      | Nóż odcinający pojedyncze części materiału.                                                                            |
| Moduł<br>odklejania                              | B-SX908-H-QM-R    | Moduł ten odrywa wydrukowaną etykietę od podkładu na wyjściu materiału.                                                |
| Karta interfejsu<br>szeregowego                  | B-SA704-RS-QM-R   | Zainstalowanie tej karty PC umożliwia korzystanie z portu RS232C.                                                      |
| Karta sieci<br>bezprzewodowej<br>LAN             | B-SA704-WLAN-QM-R | Zainstalowanie tej karty PC umożliwia komunikację za pośrednictwem sieci bezprzewodowej.                               |
| Karta rozszerzeń<br>WEJ/WYJ                      | B-SA704-IO-QM-R   | Zainstalowanie tej karty w drukarce umożliwia podłączanie do portu zewnętrznych urządzeń z dedykowanym interfejsem.    |
| Zegar czasu<br>rzeczywistego                     | B-SA704-RTC-QM-R  | Moduł umożliwia przechowywanie informacji o bieżącej dacie i godzinie: rok, miesiąc, dzień, godzina, minuta i sekundy. |
| Metalowa osłona<br>materiału<br>(przyszła opcja) | B-SX908-MC-QM-R   | To wyposażenie opcjonalne służy do ochrony rolki materiału przed kurzem lub zabrudzeniem.                              |

#### UWAGA:

Aby zakupić opcjonalne zestawy, należy skontaktować się z najbliższym autoryzowanym przedstawicielem lub siedzibą firmy TOSHIBA TEC.

## 2. KONFIGURACJA DRUKARKI

W tym rozdziale przedstawiono procedury konfiguracji drukarki przed jej użytkowaniem. W tym rozdziale przedstawiono środki ostrożności, zakładanie materiału i taśmy, podłączanie kabli, konfigurowanie środowiska pracy drukarki oraz wykonywanie wydruków testowych online.

| Schemat konfiguracji                       | Procedura                                                                                                    | Odniesienie                                       |
|--------------------------------------------|----------------------------------------------------------------------------------------------------|---------------------------------------------------|
| Instalacja                                 | Po zapoznaniu się z rozdziałem Środki<br>ostrożności w tej instrukcji zainstaluj drukarkę<br>w bezpiecznym i stabilnym miejscu.                        | 2.1 Instalacja                                    |
| Montaż wspornika podajnika<br>materiału    | Złożyć podajnik materiału i zamocuj go z tyłu<br>drukarki.                                                                                             | 2.2 Montaż wspornika<br>podajnika materiału       |
| Podłączanie kabla zasilającego             | Podłącz kabel zasilający do gniazda zasilania<br>drukarki, a następnie do gniazda elektrycznego.                                                       | 2.3 Podłączanie kabla<br>zasilającego             |
| Zakładanie materiału                       | Załóż wstęgę z etykietami lub wstęgę ze<br>znacznikami.                                                                                                | 2.4 Zakładanie materiału                          |
| Wyrównywanie pozycji<br>czujnika materiału | Wyreguluj pozycję czujnika odstępu lub czujnika<br>czarnego znacznika zgodnie z używanym materiałem.                                                   | 2.4 Zakładanie materiału                          |
| Zakładanie taśmy                           | W przypadku druku metodą termotransferową załóż taśmę.                                                                                                 | 2.5 Zakładanie taśmy                              |
| Podłączanie do komputera głównego          | Podłącz drukarkę do komputera głównego lub sieci.                                                                                                    | 2.6 Podłączanie drukarki do<br>komputera głównego |
| Włączanie zasilania                        | Włącz zasilanie drukarki.                                                                                                    | 2.7 Włączanie zasilania                           |
| Konfigurowanie środowiska<br>pracy         | Ustaw parametry drukarki w trybie systemowym.                                                                                                    | 2.8 Konfigurowanie<br>środowiska pracy            |
| Instalowanie sterownika drukarki           | W razie potrzeby zainstaluj sterownik drukarki na<br>komputerze głównym.                                                                               | 2.9 Instalowanie sterowników drukarki             |
| Test drukarki                              | Wykonaj wydruk testowy w środowisku pracy<br>i sprawdź wyniki drukowania.                                                                              | 2.10 Test drukarki                                |
| Regulacja pozycji i gęstości<br>drukowania | W razie potrzeby wyreguluj pozycję początkową<br>drukowania, pozycję cięcia/odklejania, gęstość<br>druku itd.                                          | 2.11 Regulacja pozycji i gęstości drukowania      |
| Automatyczne ustawianie progu              | Jeżeli nie można prawidłowo wykryć pozycji początkowej<br>drukowania w przypadku używania wstępnie zadrukowanych<br>etykiet, ustaw próg automatycznie. | 2.12 Ustawianie progu                             |
| Ręczne ustawianie progu                    | Jeżeli nie można prawidłowo wykryć pozycji<br>początkowej drukowania nawet po automatycznym<br>ustawieniu progu, ręcznie ustaw próg.                   | 2.12 Ustawianie progu                             |

## 2.1 Instalacja

Aby zapewnić optymalne warunki pracy oraz zagwarantować bezpieczeństwo operatora i sprzętu, należy przestrzegać następujących zasad.

- Używać drukarki na stabilnej, płaskiej powierzchni roboczej w lokalizacji o umiarkowanej wilgotności, temperaturze oraz bez nadmiernego zapylenia, wibracji lub wystawienia na promienie słoneczne.
- Stanowisko pracy drukarki powinno być wolne od ładunków elektrostatycznych. Ładunki elektrostatyczne mogą spowodować uszkodzenie wewnętrznych podzespołów drukarki.
- Upewnić się, że drukarka jest podłączona do stabilnego źródła zasilania oraz żadne urządzenia wysokiego napięcia, które mogą powodować zakłócenia w sieci elektrycznej, nie są podłączone do tego samego źródła zasilania.
- Upewnić się, że drukarka jest podłączona do źródła zasilania kablem zasilającym z trzema stykami z prawidłowym uziemieniem.
- 2.2. Montaż wspornika podajnika materiału
- **1.** Zamocuj wspornik podajnika materiału (lewy) i wspornik podajnika materiału (prawy) do podstawy podajnika materiału za pomocą dwóch śrub motylkowych M-4X6, jak pokazano na poniższej ilustracji.

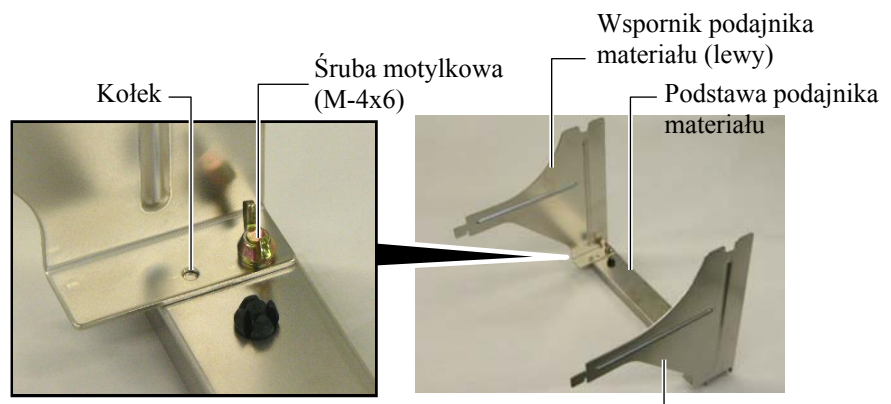

Wspornik podajnika materiału (prawy) -

**2.** Zamocować złożony wspornik podajnika materiału z tyłu drukarki, wkładając haczyki wsporników w dwa otwory z tyłu drukarki, tak jak pokazano na poniższej ilustracji.

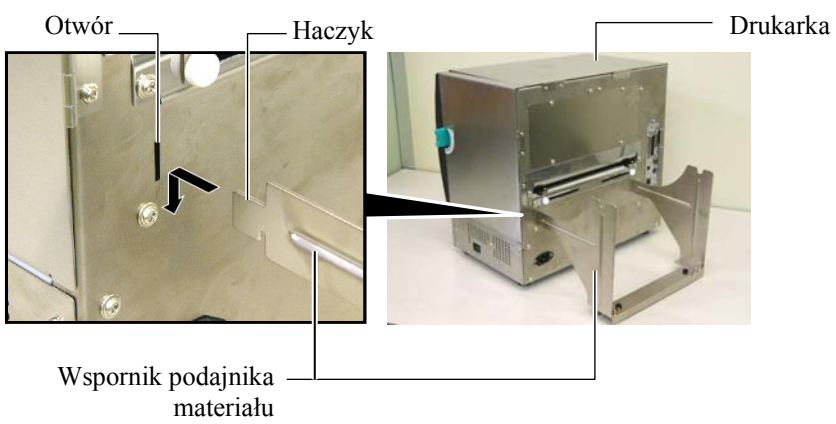

## 2.3 Podłączanie kabla zasilającego

#### PRZESTROGA!

Ponieważ przewód zasilający nie jest dostarczany w zestawie z drukarką, należy zakupić taki, który będzie zgodny z normami bezpieczeństwa obowiązującymi w danym kraju. (Więcej informacji można znaleźć w **ZAŁĄCZNIKU 3**). **1.** Upewnić się, że włącznik jest ustawiony w pozycję wyłączenia (O). Podłączyć kabel zasilający do drukarki, jak pokazano na poniższej ilustracji.

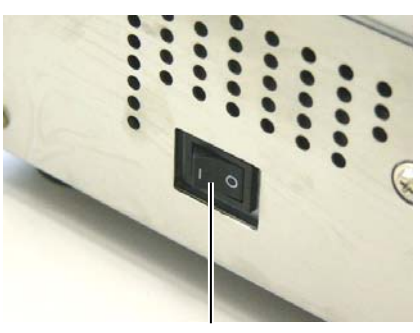

Włącznik

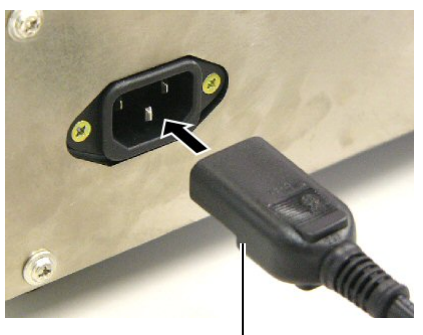

Kabel zasilający

**2.** Podłączyć drugi koniec kabla zasilającego do uziemionego gniazda, jak pokazano na poniższej ilustracji.

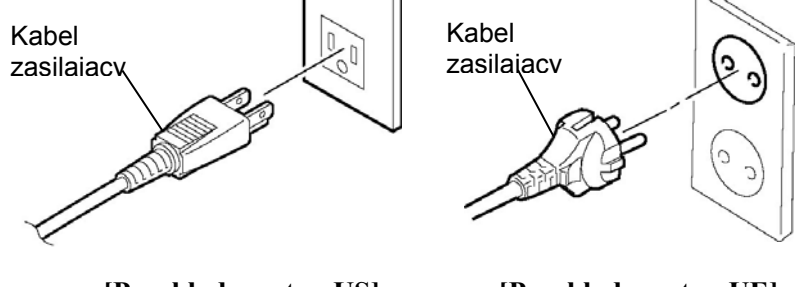

[Przykładowy typ US]

[Przykładowy typ UE]

## 2.4 Zakładanie materiału

W poniższej procedurze przedstawiono czynności wymagane do poprawnego założenia materiału, tak aby był podawany prosto oraz prawidłowo.

W trakcie wymiany materiału należy postępować zgodnie z tą samą procedurą.

Drukarka umożliwia drukowanie zarówno etykiet, jak i przywieszek.

1. Zainstalować jeden z podajników materiału na rolkę podajnika.

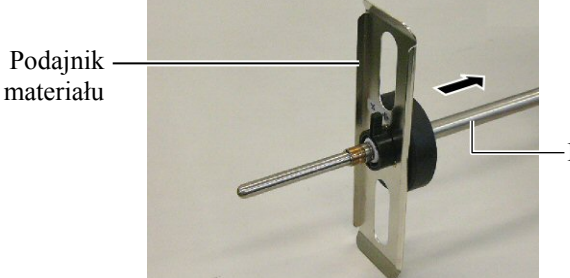

Rolka podajnika

**2.** Przesunąć dźwignię blokującą podajnika materiału na pozycję "Close", aby zamocować rolkę podajnika do podajnika materiału.

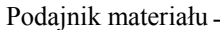

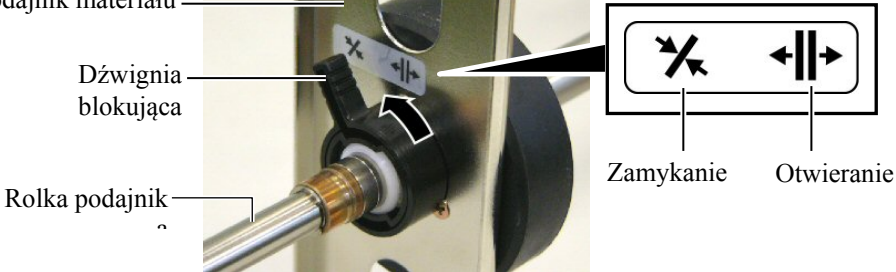

## UWAGA:

Specyfikacja dostępnych materiałów znajduje się w rozdziale **7.1 Materiał**.

**3.** Umieścić rolkę materiału na rolce podajnika i pchnąć materiał w stronę podajnika materiału.

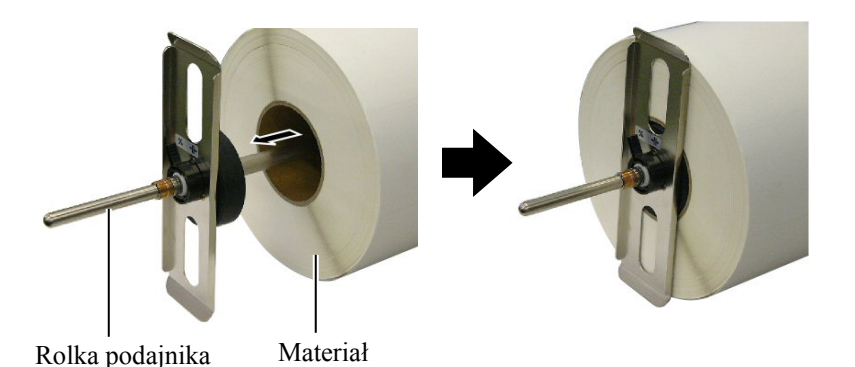

**4.** Założyć podajnik materiału na rolkę podajnika z przeciwnej strony.

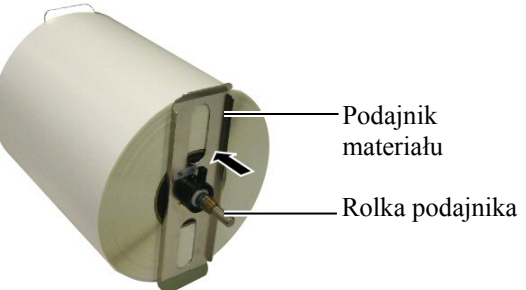

**5.** Przesunąć dźwignię blokującą podajnika materiału na pozycję "Close".

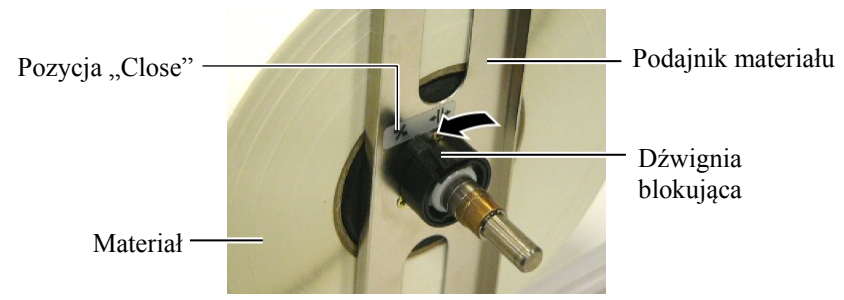

6. Ustawić dźwignię głowicy na pozycję "OPEN".

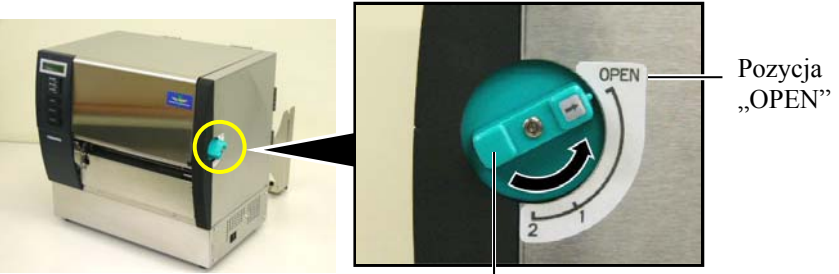

Dźwignia głowicy-

7. Otworzyć pokrywę górną i pokrywę prawą.

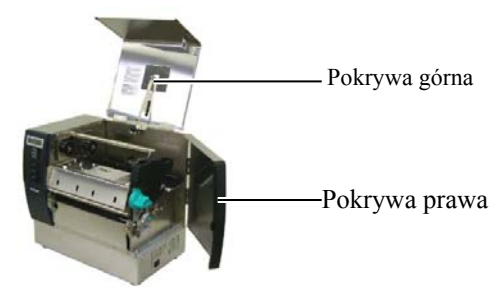

**8.** Otworzyć płytę blokującą głowicy (①) i przekręcić dźwignię rolki dociskowej w prawą stronę (②), aby zwolnić rolkę dociskową.

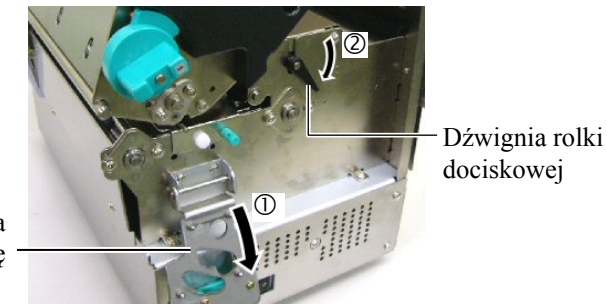

Płyta blokująca głowicę

#### **OSTRZEŻENIE!**

| Należy zachow         | vać ostrożnoś | ć, aby nie |
|-----------------------|---------------|------------|
| przytrzasnąć p        | palców lub dł | oni ramą   |
| wspornika             | materiału     | lub        |
| wspornikiem           | materiału     | podczas    |
| zakładania materiału. |               |            |

#### UWAGA:

Umieścić tuleje rolki podajnika w nacięciach na ramie podajnika materiału.

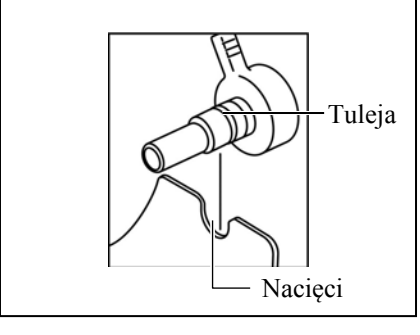

**9.** Odkręcić śruby prowadnicy materiału na tylnej stronie drukarki i wysunąć prowadnice materiału na zewnątrz.

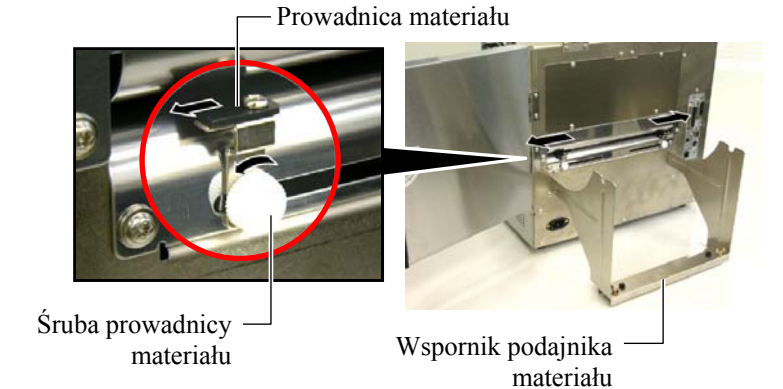

**10.** Umieścić zmontowany podajnik materiału na ramę podajnika materiału i wsunąć materiał pomiędzy dwie prowadnice materiału.

Przesunąć dźwignię blokującą podajnika materiału na pozycję "Open", a następnie pchnąć podajniki materiału do środka, aby umieścić materiał na środku rolki podajnika. Następnie zablokować materiał w pozycji poprzez przesunięcie dźwigni blokujących na pozycję "Close".

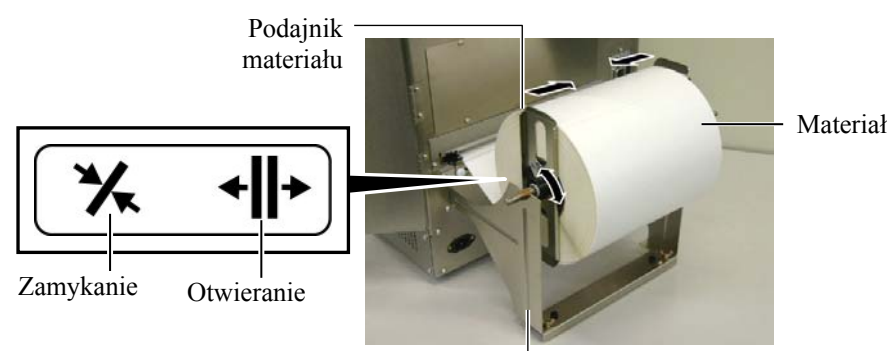

Wspornik podajnika mater -

**11.** Przesuwać materiał do momentu, w którym będzie wystawał poza wałek.

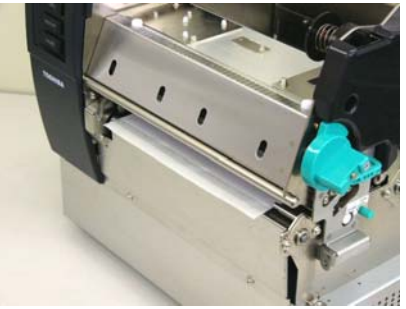

**12.** Przesunąć prowadnice materiału do środka, tak aby materiał został automatycznie wyśrodkowany. Następnie dokręcić śruby prowadnic materiału, aby zamocować prowadnice materiału.

Prowadnica materiału ba prowadnicy

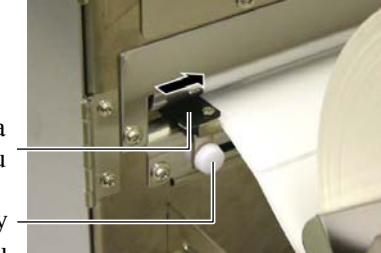

Śruba prowadnicy materiału

# (cd.)

#### UWAGI:

- 1. W przypadku korzystania z ruchomego czujnika, należy wybrać czujnik odpowiadający ustawieniom parametrów w trybie systemu (Rozdział 2.8.1 Ustawienia parametrów). Stały czujnik został wybrany jako domyślny.
- 2. Pozycja ruchomego czujnika powinna zostać wyregulowana przed założeniem taśmy. W przeciwnym wypadku czujnik zostanie zakryty przez taśmę, powodując anulację regulacji pozycji czujnika.

2.4 Zakładanie materiału 13. Po założeniu materiału konieczne może być ustawienie czujników materiału, tak aby wykrywały początkową pozycję druku dla drukowania etykiety lub wywieszki.

> Drukarka wyposażona jest w dwa czujniki materiału. Czujnik stały i czujnik ruchomy. Każdy z nich składa się z czujnika odstępu oraz czujnika czarnego znacznika.

| Czujnik stały:   | Czujnik powinien być umieszczony na środku<br>zespołu drukującego. Jego zadaniem jest<br>wykrywanie odstępów pomiędzy etykietami lub<br>czarnymi znacznikami znajdującymi się na<br>środku.      |
|------------------|----------------------------------------------------------------------------------------------------|
| Czujnik ruchomy: | Pozycja czujnika może zostać wyregulowana.<br>Jego zadaniem jest wykrywanie odstępów<br>pomiędzy etykietami, czarnych znaczników,<br>nacięć itp., które nie znajdują się na środku<br>materiału. |

Czujnik ruchomy

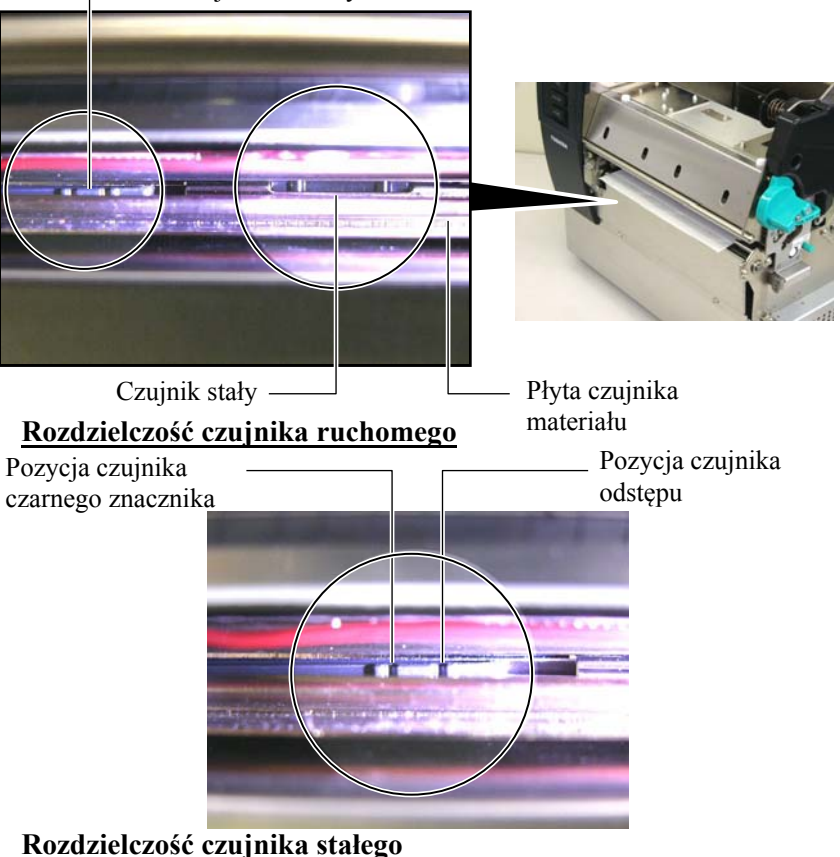

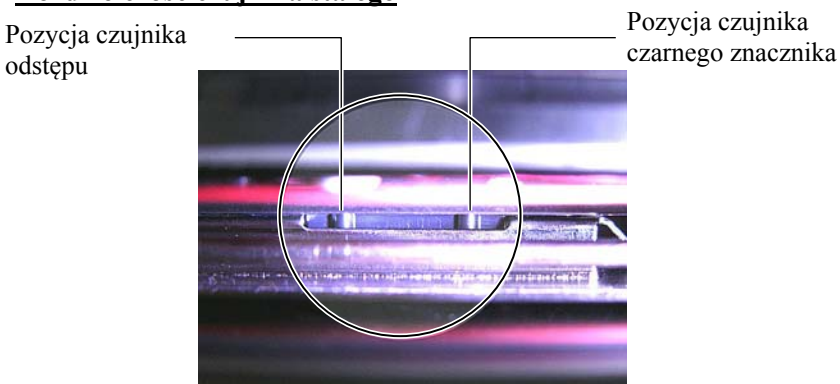

|                               | UWAGA:           |  |
|-------------------------------|------------------|--|
| Pokrętło regulacyjne          |                  |  |
| Do przodu: Przesunąć w stronę |                  |  |
|                               | środka drukarki. |  |
| Do tyłu:                      | Oddala od środka |  |
| -                             | drukarki.        |  |

Poniższe procedury przedstawiają sposób, w jaki należy wyregulować pozycję czujnika ruchomego.

#### Regulacja pozycji czujnika odstępu.

Gdy używane są etykiety bez czarnych znaczników, czujnik odstępu wykorzystywany jest do wykrywania początkowej pozycji druku.

Patrząc do środka wyjścia materiału, przesunąć ruchomy czujnik poprzez obracanie pokrętła regulacyjnego do momentu, w którym czujnik odstępu znajdzie się nad odstępem. (Otwór po prawej stronie wskazuje pozycję czujnika odstępu.)

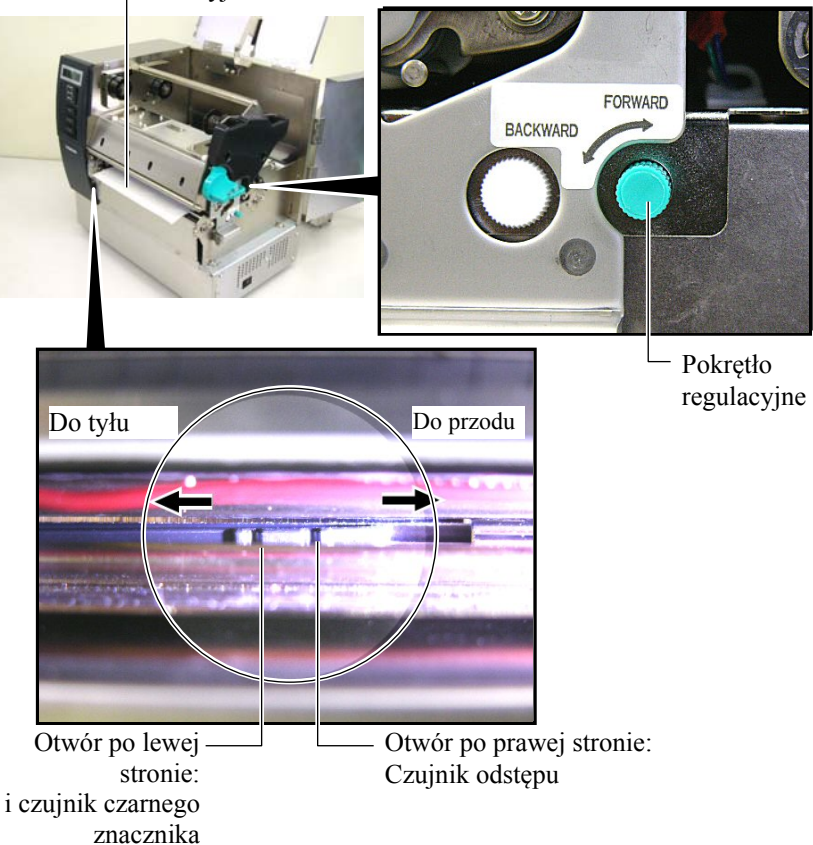

Wyjście materiału

#### UWAGA:

Czujnik czarnego znacznika należy ustawić, tak aby wykrywany był środek czarnego znacznika. W przeciwnym razie materiał będzie się zacinać lub może występować błąd braku materiału.

#### Regulacja pozycji czujnika czarnego znacznika

Gdy używany jest materiał z czarnymi znacznikami, czujnik czarnego znacznika wykorzystywany jest do wykrywania pozycji początkowej drukowania.

 Wyciągnąć kawałek materiału o długości około 500 mm z przodu drukarki, zawinąć materiał do tyłu i przełożyć go pod głowicą drukującą.

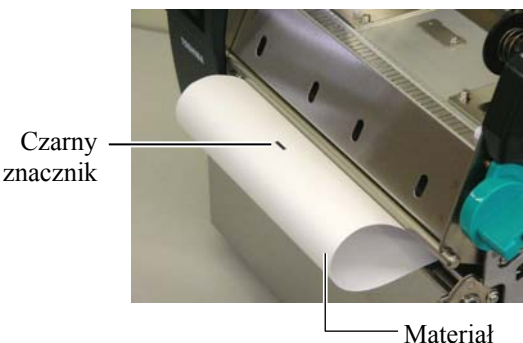

(2) Przesunąć ruchomy czujnik poprzez obracanie pokrętła regulacyjnego do momentu, w którym czujnik czarnego znacznika znajdzie się nad czarnym znacznikiem. (Otwór po lewej stronie wskazuje pozycję czujnika czarnego znacznika).

![](_page_21_Figure_10.jpeg)

![](_page_21_Picture_11.jpeg)

Materiał

![](_page_21_Figure_13.jpeg)

**14.** Drukarka może pracować w trzech trybach wydruku. Sposób, w jaki należy ustawić

materiały dla każdego z trybów przedstawione zostały poniżej.

### Tryb ciagły

W trybie ciągłym materiał jest zadrukowywany ciągle i podawany, aż zostanie wydrukowana liczba etykiet/wywieszek określona w wydanym poleceniu.

(1) Wyciągnąć materiał przez wyjście materiału.

![](_page_22_Picture_8.jpeg)

(2) Przesunąć dźwignię rolki dociskowej w lewą stronę, aby zablokować rolkę dociskową.

![](_page_22_Picture_10.jpeg)

Dźwignia rolki dociskowej

(3) Zamknąć górną i prawą pokrywę.

![](_page_22_Picture_13.jpeg)

## Tryb odklejania (Opcja)

Jeżeli zainstalowany jest opcjonalny moduł odklejania, każda kolejna etykieta jest automatycznie oddzielana od podkładu na płycie odklejającej.

(1) Wyciągnąć podkład przez wyjście materiału.

![](_page_23_Picture_6.jpeg)

Wyjście materiału

OSTRZEŻENIE!

Gdy poprzeczka zwalniająca podkładu zostanie zwolniona, zostaje automatycznie wybrana przez sprężynę. Należy zachować ostrożność, aby nie przytrzasnąć palców lub dłoni. (2) Przyciskając poprzeczkę zwalniającą podkładu, przesunąć podkład pomiędzy podajnik podkładu i rolkę odklejającą. Następnie zwolnić poprzeczkę zwalniającą podkładu. Rolka

![](_page_23_Picture_11.jpeg)

Poprzeczka zwalniająca podkład

Rolka — odklejania

![](_page_23_Picture_14.jpeg)

- Podajnik podkładu

(3) Przesunąć dźwignię rolki dociskowej w lewą stronę, aby zablokować rolkę dociskową.

![](_page_23_Picture_17.jpeg)

Dźwignia rolki dociskowej

(4) Zamknąć górną i prawą pokrywę.

![](_page_23_Picture_20.jpeg)

## OSTRZEŻENIE!

Nóż jest ostry, dlatego należy zachować szczególną ostrożność, aby uniknąć skaleczenia palców podczas używania noża drukarki.

#### PRZESTROGA!

- Jeżeli używana jest taśma z etykietami, należy upewnić się, że wycięte zostały odstępy. Cięcie etykiet spowoduje zabrudzenie noża klejem, co może wpłynąć negatywnie na jego pracę i skrócić jego okres użytkowania.
- Użycie materiału z przywieszkami o grubości przekraczającej dopuszczalną wartość może spowodować skrócenie okresu użytkowania noża. Specyfikacja materiałów znajduje się w rozdziale 7.1 Materiał.

## Tryb odcinania (Opcja)

Jeżeli zamocowano opcjonalny moduł noża, umożliwia on automatyczne odcinanie materiału.

(1) Wsunąć krawędź na wyjściu materiału w wyjście materiału modułu noża.

![](_page_24_Picture_11.jpeg)

(2) Przesunąć dźwignię rolki dociskowej w lewą stronę, aby zablokować rolkę dociskową.

![](_page_24_Picture_13.jpeg)

(3) Zamknąć górną i prawą pokrywę.

![](_page_24_Picture_15.jpeg)

**15.** Zmienić docisk głowicy drukującej zgodnie z grubością wykorzystywanego materiału za pomocą dźwigni głowicy.

![](_page_25_Figure_4.jpeg)

| Pozycja | Rodzaj lub grubość materiału |
|---------|------------------------------|
|         | Etykieta lub cienki materiał |
| 1       | Jeżeli druk jest niewyraźny, |
|         | zmienić pozycję na ②.        |
|         | Papier z wywieszkami lub     |
| 2       | gruby papier                 |
| 2       | Jeżeli druk jest niewyraźny, |
|         | zmienić pozycję na ①.        |

**16.** Jeżeli załadowany materiał jest materiałem termicznym (powierzchnią poddaną obróbce chemicznej), oznacza to, że procedura zakładania materiału została zakończona.

Jeżeli materiał jest zwykłym materiałem, konieczne jest również założenie taśmy. Należy zapoznać się z **Rozdziałem 2.5 Zakładanie taśmy**.

## 2.5 Zakładanie taśmy

### OSTRZEŻENIE!

- Nie dotykać ruchomych części. Aby zapobiec zranieniu palców, uszkodzeniu biżuterii, ubrań itp. przez wkręcenie przez mechanizm, należy zakładać materiał tylko po uprzednim zatrzymaniu drukarki.
- Po zakończeniu drukowania głowica drukująca jest nagrzana. Przed założeniem taśmy należy umożliwić jej ostygnięcie.
- Uważać, aby nie przyciąć palców podczas otwierania lub zamykania górnej pokrywy.

### PRZESTROGA!

Zwrócić uwagę, aby nie dotykać głowicy drukującej podczas otwierania pokrywy górnej. Niezastosowanie się do tego może spowodować uszkodzenie głowicy ze względu na wyładowanie elektrostatyczne lub problemy z jakością wydruku.

#### UWAGA:

Nie zmieniać pozycji dźwigni regulacyjnej podajnika taśmy. Dokonanie tego doprowadzi do zmiany regulacji.

Dźwignia regulacyjna podajnika taśmy Można drukować na dwóch rodzajach materiałów: taśmie termotransferowej (normalny materiał) i materiale termicznym (który został poddany obróbce chemicznej). NIE ZAKŁADAĆ taśmy w przypadku korzystania z materiału termicznego.

1. Ustawić dźwignię głowicy na pozycję "OPEN".

![](_page_26_Picture_14.jpeg)

**2.** Otworzyć pokrywę górną i pokrywę prawą oraz płytę blokującą głowicę.

![](_page_26_Picture_16.jpeg)

**3.** Zostawiając spory luz pomiędzy szpulami taśmy, wsunąć taśmę pod blok drukujący.

![](_page_26_Picture_18.jpeg)

# 2.5 Zakładanie taśmy (cd.)

**4.** Umieścić rdzeń rolki taśmy na wspornikach taśmy (strona podawania), wyrównując nacięcie rdzenia taśmy z wypustką podajnika taśmy.

![](_page_27_Figure_4.jpeg)

![](_page_27_Picture_5.jpeg)

Rolka podająca taśmę

— Nacięcie

![](_page_27_Figure_8.jpeg)

**5.** Umieścić rdzeń rolki pobierającej taśmę w podajnikach taśmy (strona pobierająca), wyrównując wycięcie rdzenia taśmy z wypustką podajnika taśmy.

Podajnik taśmy (strona odbierająca)-

![](_page_27_Picture_11.jpeg)

# 2.5 Zakładanie taśmy (cd.)

### UWAGI:

- Przed przystąpieniem do drukowania należy naciągnąć taśmę. Drukowanie z pomarszczoną taśmą może spowodować obniżenie jakości druku.
- Jeżeli zostanie wykryty koniec taśmy, na wyświetlaczu zostanie wyświetlony komunikat o blędzie "RIBBON ERROR" i zapali się dioda LED ERROR.
- Utylizując taśmy należy postępować zgodnie z lokalnymi przepisami.
- Specyfikacja dostępnych taśm znajduje się w rozdziale 7.2 Taśma.
- Gdy wykorzystywana jest taśma nieprzezroczysta, należy wybrać taśmę nieprzezroczystą odpowiadającą ustawieniom parametrów trybu systemu. (Rozdział 2.8.1 Ustawienia parametrów.)

Taśma przezroczysta została wybrana jako domyślna.

**6.** Wyeliminuj luz taśmy. Nawijać taśmę prowadzącą na rolkę pobierającą taśmę do momentu, w którym z przedniej strony drukarki widoczna będzie taśma barwiąca.

![](_page_28_Figure_11.jpeg)

7. Zamknąć płytę blokującą głowicę, prawą pokrywę i górną pokrywę.

![](_page_28_Picture_13.jpeg)

**8.** Ustawić dźwignię głowicy na pozycji 1 lub 2. Różnice pomiędzy pozycjami 1 i 2 znajdują się w **rozdziale 2.4**.

![](_page_28_Figure_15.jpeg)

## 3. KONSERWACJA

#### **OSTRZEŻENIE!**

- 1. Przed przystąpieniem do czynności konserwacyjnych należy odłączyć kabel zasilający. Niezastosowanie się może spowodować porażenie prądem elektrycznym.
- Zwrócić uwagę, aby nie przyciąć palców podczas otwierania lub zamykania pokrywy i bloku głowicy drukującej.
- Po zakończeniu drukowania głowica drukująca jest nagrzana. Przed przystąpieniem do czynności konserwacyjnych odczekać, aż ostygnie.
- 4. Nie wylewać wody bezpośrednio na drukarkę.

## 3.1 Czyszczenie

## 3.1.1 Głowica drukująca/wałek

#### PRZESTROGA!

- Nie używać żadnych lotnych rozpuszczalników i benzenu, ponieważ mogą spowodować odbarwienie pokrywy, błędne wydruki lub uszkodzenie drukarki.
- Nie dotykać głowicy gołymi rękami, ponieważ wyładowanie elektrostatyczne może spowodować uszkodzenie głowicy.
- Wyczyścić urządzenie czyszczące głowicy drukującej. Niezastosowanie się może skrócić okres użytkowania głowicy.

#### UWAGA:

- Pisak czyszczący do głowic (Nr części: 24089500013) jest dostępny u autoryzowanego przedstawiciela TOSHIBA TEC.
- Jeżeli zamontowany został opcjonalny moduł noża, wyczyścić głowicę drukującą za pomocą pisaka do czyszczenia głowicy drukującej, dostarczonego wraz z modułem noża, w sposób ukazany na rysunku poniżej.

![](_page_29_Picture_18.jpeg)

W tym rozdziale opisano procedury rutynowej konserwacji drukarki. Aby zapewnić stałą wysoką jakość wydruków, należy regularnie wykonywać rutynową konserwację drukarki zgodnie z poniższą tabelą.

| Cykl czyszczenia                  | Częstotliwość |
|-----------------------------------|---------------|
| Wysoka przepustowość              | Każdego dnia  |
| Każdą rolkę taśmy i rolkę etykiet | Raz           |

Aby zachować wydajność i jakość wydruku, należy czyścić drukarkę regularnie lub przed założeniem nowego materiału lub taśmy.

- 1. Wyłączyć drukarkę i odłączyć kabel zasilający drukarki.
- 2. Ustawić dźwignię głowicy na pozycję "OPEN".
- **3.** Otworzyć pokrywę górną i prawą.
- **4.** Otworzyć płytę blokującą głowicę.
- **5.** Usunąć taśmę i materiał z drukarki.
- **6.** Oczyścić element głowicy drukującej za pomocą pisaka czyszczącego, bawełnianego wacika lub miękkiej szmatki z dodatkiem alkoholu etylowego.

![](_page_29_Picture_28.jpeg)

. Blok głowicy drukującej

Tylko w przypadku, gdy zainstalowany został moduł noża.

Pisak czyszczący do głowicy drukującej (Dostarczany wraz z opcjonalnym modułem noża)

![](_page_29_Picture_32.jpeg)

Moduł noża

## 3.1.1 Głowica drukująca/wałek (cd.)

- 7. Przetrzeć wałek za pomocą miękkiej szmatki lekko zwilżonej alkoholem etylowym.
  - alkohol etylowy

![](_page_30_Picture_6.jpeg)

## 3.1.2 Rolka dociskowa

- 1. Wyłączyć drukarkę i odłączyć kabel zasilający drukarki.
- 2. Ustawić dźwignię głowicy na pozycję "OPEN".
- 3. Otworzyć pokrywę górną i prawą.
- 4. Otworzyć płytę blokującą głowicę.
- 5. Obrócić dźwignię rolki dociskowej w prawą stronę, aby zwolnić rolkę dociskową.

Dźwignia rolki doci skowej

![](_page_30_Picture_14.jpeg)

![](_page_30_Figure_15.jpeg)

**PRZESTROGA!** Nie naciskać mocno na płytę czujnika końcowego taśmy. Może to uszkodzić uprząż czujnika końcowego taśmy, wywołując awarię drukarki.

- 6. Usunąć taśmę i materiał z drukarki.
- 7. Ustawić dźwignię głowicy na pozycji 2.
- 8. Odkręcić biała śrubę i odłączyć płytę czujnika końcowego taśmy w kierunku wskazywanym przez strzałki.

![](_page_30_Picture_20.jpeg)

końcowego taśmy

końcowego taśmy

# 3.1.2 Rolka dociskowa (cd.)

#### PRZESTROGA!

Podczas ponownej instalacji zespołu rolki dociskowej w drukarce, należy w możliwym zakresie usunąć luz uprzęży czujnika końcowego taśmy poprzez pchnięcie jej w stronę otworu (wskazywanym przez strzałkę).

Niedokonanie tego może spowodować pochwycenie uprzęży przez płytę czujnika końcowego taśmy, doprowadzając do awarii drukarki.

![](_page_31_Picture_7.jpeg)

Uprząż czujnika końcowego taśmy 9. Wyciągnąć zespół rolki dociskowej z drukarki.

![](_page_31_Picture_10.jpeg)

**10.** Przetrzeć zespół rolki dociskowej za pomocą miękkiej szmatki, lekko zwilżonej alkoholem etylowym.

![](_page_31_Picture_12.jpeg)

Zespół rolki dociskowej

**11.** Po wyczyszczeniu zespołu rolki dociskowej, umieścić ją na jej pozycji i podnieść obie płyty rolki dociskowej.

Zespół rolki\_ dociskowej

![](_page_31_Picture_16.jpeg)

Płyta rolki dociskowej

## 3.1.2 Rolka dociskowa (cd.)

- **12.** Zainstalować płytę czujnika końcowego taśmy w drukarce.
  - (1)Umieścić wypustki pozycjonujące w wycięciach po obu stronach płyty czujnika końcowego taśmy.

![](_page_32_Figure_6.jpeg)

Sworzeń pozycjonujący

![](_page_32_Picture_8.jpeg)

Sworzeń pozycjonujący -

(2) Umieścić końcówki płyt rolki dociskowej w gnieździe czujnika

![](_page_32_Picture_11.jpeg)

Otwór

końcowego taśmy. Płyta czujnika końcowego taśmy-

### 3.1.3 Pod prowadnicami materiału

UWAGA: Należy uważać, aby nie zagubić usuniętych śrub.

- 1. Wyłączyć drukarkę i odłączyć kabel zasilający drukarki.
- 2. Ustawić dźwignię głowicy na pozycję "OPEN".
- **3.** Otworzyć pokrywę górną i prawą.
- 4. Otworzyć płytę blokującą głowicę.
- 5. Obrócić dźwignię rolki dociskowej w prawą stronę, aby zwolnić rolkę dociskowa.
- **6.** Usunąć taśmę i materiał z drukarki.
- 7. Odkręcić śruby, aby odłączyć prowadnicę materiału.

- Prowadnica materiału

![](_page_33_Figure_13.jpeg)

- materiału
- 8. W razie konieczności usunąć zacięty materiał.
- 9. Zetrzeć zabrudzenia, kurz lub resztki papieru z toru materiału.

![](_page_33_Figure_18.jpeg)

10. Zetrzeć kurz i klej z prowadnic materiału za pomocą miękkiej szmatki, zamoczonej w alkoholu.

![](_page_33_Figure_20.jpeg)

**11.** Ponownie zainstalować prowadnice materiału za pomoca śrub.

### 3.1.4 Pokrywy i panele

#### PRZESTROGA!

- 1. NIE WYLEWAĆ WODY
- bezpośrednio na drukarkę. 2. NIE STOSOWAĆ środka czyszczącego ani detergentu
- bezpośrednio na pokrywę lub panele. 3. Nigdy nie czyścić części
- drukarki wykonanych z tworzywa sztucznego ROZPUSZCZALNIKAMI ANI BENZYNĄ.
- 4. NIE czyścić panelu, pokryw ani okna za pomocą alkoholu, ponieważ może to spowodować odbarwienie, odkształcenie lub uszkodzenia powierzchni.

Przetrzeć pokrywy i panele miękką, suchą szmatką lub szmatką z dodatkiem łagodnego detergentu.

![](_page_34_Picture_11.jpeg)

# 3.1.5 Opcjonalny moduł noża

#### OSTRZEŻENIE!

- 1. Przed wyczyszczeniem zespołu noża należy upewnić się, że zasilanie jest wyłączone.
- 2. Ponieważ nóż jest ostry, należy zachować szczególną ostrożność, aby uniknąć obrażeń podczas czyszczenia.

**1.** Odkręcić dwie śruby i usunąć pokrywę noża.

Ponieważ spód pokrywy noża jest zamocowany na śrubie mocującej noża, należy delikatnie unieść i odłączyć pokrywę noża.

![](_page_35_Picture_9.jpeg)

2. Odkręcić białą śrubę, aby odłączyć prowadnicę materiału.

Biała śruba

![](_page_35_Picture_12.jpeg)

Prowadnica materiału ———] 3. W razie konieczności usunąć zacięty materiał.

![](_page_35_Picture_14.jpeg)

# 3.1.5 Opcjonalny moduł noża (cd.)

**4.** Wyczyścić ostrze noża za pomocą wacika zamoczonego w alkoholem etylowym.

![](_page_36_Picture_5.jpeg)

![](_page_36_Picture_6.jpeg)

Ostrze noża

**5.** Zamontować, postępując w sposób odwrotny do procedury demontażu. Zabezpieczyć prowadnicę materiału za pomocą haka.

![](_page_36_Figure_9.jpeg)

materiału

## 3.1.6 Opcjonalny moduł odklejający

### OSTRZEŻENIE!

Należy zachować ostrożność, aby nie przytrzasnąć palców lub dłoni. **1.** Wcisnąć poprzeczkę zwalniającą podkład, aby otworzyć zespół odklejania.

![](_page_37_Picture_7.jpeg)

— Poprzeczka zwalniająca

- **2.** W razie konieczności usunąć zacięty materiał lub podkład.
- **3.** Przetrzeć podajnik podkładu oraz rolkę odklejającą za pomocą miękkiej szmatki, lekko zamoczonej w alkoholu etylowym.

![](_page_37_Picture_11.jpeg)

Rolka odklejania

![](_page_37_Picture_13.jpeg)

Podajnik podkładu -

## 4. ROZWIĄZYWANIE PROBLEMÓW

W tym rozdziale wymieniono komunikaty o błędzie, możliwe problemy i ich rozwiązania.

#### **OSTRZEŻENIE!**

Jeżeli problemu nie można rozwiązać, wykonując czynności opisane w tym rozdziale, nie należy podejmować próby samodzielnej naprawy drukarki. Należy wyłączyć drukarkę, odłączyć kabel zasilający, a następnie skontaktować się z autoryzowanym serwisem TOSHIBA TEC.

## 4.1 Komunikaty o błędzie

#### UWAGI:

1. Jeżeli błąd nie zostanie skasowany przez naciśnięcie klawisza **[RESTART]**, należy wyłączyć drukarkę i włączyć ją ponownie.

2. Po wyłączeniu drukarki wszystkie dane drukowania są usuwane.

3. "\*\*\*\*" oznacza liczbę niewydrukowanych elementów materiału. Maksymalna wartość to 9999 (w sztukach).

| Komunikaty o błędzie | Problemy/przyczyny                         | Rozwiązania                                                                     |
|----------------------|--------------------------------------------|---------------------------------------------------------------------------------|
| HEAD OPEN            | Głowica drukująca lub rolka dociskowa jest | Ustawić dźwignię głowicy drukującej i rolkę                                     |
|                      | otwarta w trybie online.                   | dociskową w pozycji zablokowanej.                                               |
| HEAD OPEN ****       | Podjęto próbę wysuwania lub drukowania     | Ustawić dźwignię głowicy drukującej i rolkę                                     |
|                      | przy otwartej głowicy drukującej lub rolce | dociskową w pozycji zablokowanej. Potem                                         |
|                      | dociskowej.                                | naciśnij klawisz <b>[RESTART]</b> .                                             |
| COMMS ERROR          | Wystąpił błąd komunikacji.                 | Upewnić się, że kabel interfejsu jest                                           |
|                      |                                            | prawidłowo podłączony do drukarki oraz                                          |
|                      |                                            | hosta, a także sprawdzić, czy komputer jest                                     |
|                      |                                            | włączony.                                                                       |
| PAPER JAM ****       | 1. Doszło do zacięcia materiału na torze   | 1. Usuń zacięty materiał, a następnie oczyść                                    |
|                      | prowadzenia materiału. Materiał nie jest   | wałek. Następnie należy poprawnie                                               |
|                      | podawany płynnie.                          | załadować materiał. Na koniec nacisnij                                          |
|                      |                                            |                                                                                 |
|                      |                                            | $\Rightarrow \text{Kozdział 5.5.}$                                              |
|                      | 2. Wybrano czujnik materiału niewłasciwy   | 2. Wyłącz drukarkę, a następnie włącz ją                                        |
|                      | dia uzywanego materiału.                   | ponownie. Następnie należy wybrac                                               |
|                      |                                            | czujnik materiału właściwy dla używanego                                        |
|                      |                                            | materialu. Na koncu nalezy ponownie                                             |
|                      | 2. Cruinile around an annulla nia iast     | 2 Wystac Zadanie drukowalna.                                                    |
|                      | 5. Czujink czalnego znacznika me jest      | 5. w yregulować pozycję czujilika. Polelil<br>pociónii klawicz <b>IDESTADTI</b> |
|                      | czarnego znacznika na materiale            | $\Rightarrow \mathbf{Pozdziel 2.4}$                                             |
|                      |                                            | $\rightarrow$ Kozuziai 2.4.                                                     |
|                      | 4. Rozmiar założonego materiału różni się  | 4. Wymienić założony materiał na materiał                                       |
|                      | od rozmiaru zaprogramowanego.              | zgodny z zaprogramowanym rozmiarem                                              |
|                      |                                            | 1 nacisnąc klawisz <b>[RESTART]</b> lub                                         |
|                      |                                            | wyłączyć drukarkę i włączyć ją ponownie,                                        |
|                      |                                            | wybrac zaprogramowany rozmiar pasujący                                          |
|                      |                                            | do założonego materiału. Na koniec                                              |
|                      |                                            | ponownie wysnj zadanie drukowania.                                              |
|                      | 5. Czujnik odstępu nie może odróżnić       | 5. Więcej informacji o ustawianiu progu                                         |
|                      | obszaru zadruku od odstępu między          | można znaleźć w rozdziale 2.12. Jeżeli                                          |
|                      | etykietami.                                | nie pozwoli to rozwiązać problemu, wyłącz                                       |
|                      |                                            | drukarkę i skontaktuj się z autoryzowanym                                       |
|                      |                                            | serwisem TOSHIBA TEC.                                                           |

## 4.1 Komunikaty o błędzie (cd.)

| Komunikaty o błędzie    | Problemy/przyczyny                                                                 | Rozwiązania                                                   |
|-------------------------|------------------------------------------------------------------------------------|---------------------------------------------------------------|
| CUTTER ERROR ****       | Doszło do zacięcia materiału w module noża.                                        | Usuń zacięty materiał. Potem naciśnij klawisz                 |
| (Gdy zainstalowany jest |                                                                                    | [RESTART]. Jeżeli nie pozwoli to rozwiązać                    |
| opcjonalny moduł noża.) |                                                                                    | problemu, wyłącz drukarkę i skontaktuj się                    |
|                         |                                                                                    | z autoryzowanym serwisem TOSHIBA TEC.                         |
|                         |                                                                                    | $\Rightarrow$ Rozdział 4.1.5.                                 |
| NO PAPER ****           | 1. Brak materiału.                                                                 | 1. Załóż nowy materiał.Potem naciśnij klawisz                 |
|                         |                                                                                    | $[\text{RESTART}].$ $\rightarrow \text{Rozdzial 2.4}$         |
|                         | 2 Materiał nie jest założony prawidłowo                                            | <ol> <li>7 Alóż materiał prawidłowo Potem paciśnii</li> </ol> |
|                         | 2. Material file jest zalożony prawiałowo.                                         | klawisz [RESTART]                                             |
|                         |                                                                                    | $\Rightarrow$ Rozdział 2.4.                                   |
|                         | 3. Materiał jest założony luźno.                                                   | 3. Wyeliminuj luz materiału.                                  |
| NO RIBBON ****          | Brak taśmy.                                                                        | Założyć nową taśmę. Potem naciśnij klawisz                    |
|                         |                                                                                    | [RESTART]                                                     |
|                         |                                                                                    | $\Rightarrow$ Rozdział 2.5.                                   |
| RIBBON ERROR ****       | Taśma nie jest podawana prawidłowo.                                                | Wyjmij taśmę i sprawdź jej stan. Wymień                       |
|                         |                                                                                    | taśmę na nową w razie potrzeby. Jeżeli nie                    |
|                         |                                                                                    | pozwoli to rozwiązać problemu, wyłącz                         |
|                         |                                                                                    | drukarkę i skontaktuj się z autoryzowanym                     |
|                         |                                                                                    | serwisem IOSHIBA IEC.                                         |
| EXCESS HEAD TEMP        | Głowica drukująca jest przegrzana.                                                 | Wyłączyć drukarkę i zostawić ją, aż ostygnie                  |
|                         |                                                                                    | (około trzy minuty). Jeżeli to nie rozwiąże                   |
|                         |                                                                                    | problemu, należy skontaktować się                             |
|                         | Westenik mehlem – elemine durbuisee                                                | z autoryzowanym serwisem TOSHIBA TEC.                         |
| HEAD ERROR              | w ystąpii problem z główicą drukującą.                                             | Konieczna jest wymiana głowicy drukującej.                    |
|                         |                                                                                    | serwisem TOSHIBA TEC                                          |
| SYSTEM ERROR            | 1 Drukarka jest używana w lokalizacji                                              | 1 Drukarke i kable komunikacvine należy                       |
|                         | w której jest wystawiona na działanie                                              | umieścić z dala od źródła zakłóceń.                           |
|                         | zakłóceń. Błąd może też występować,                                                |                                                               |
|                         | jeżeli w pobliżu drukarki lub kabla                                                |                                                               |
|                         | interfejsu są kable zasilające innych                                              |                                                               |
|                         | urządzeń.                                                                          |                                                               |
|                         | 2. Kabel zasilający drukarki nie jest                                              | 2. Uziemić kabel zasilający.                                  |
|                         | 2 Drukorka jost podłaszona do tago samogo                                          | 2. Zanawnić dodukowano źródło do zasilanie                    |
|                         | 5. Diukaika jest pourączona do tego samego<br>źródła zasilania, co inne urządzenia | drukarki                                                      |
|                         | elektryczne.                                                                       | di unui ni.                                                   |
|                         | 4. Wystapił bład lub usterka aplikacji                                             | 4. Sprawdź, czy komputer główny działa                        |
|                         | używanej na komputerze głównym.                                                    | prawidłowo.                                                   |
| FLASH WRITE ERR.        | Wystąpił błąd podczas zapisu w pamięci                                             | Wyłącz drukarkę, a następnie włącz ją                         |
|                         | flash ROM.                                                                         | ponownie.                                                     |
| FORMAT ERROR            | Wystąpił błąd podczas formatowania                                                 | Wyłącz drukarkę, a następnie włącz ją                         |
|                         | pamięci flash ROM.                                                                 | ponownie.                                                     |
| FLASH CARD FULL         | Wystąpił błąd zapisu ze względu na                                                 | Wyłącz drukarkę, a następnie włącz ją                         |
|                         | niewystarczającą pojemnosc pamięci flash                                           | ponownie.                                                     |
|                         | Nie można prawidłowo odezutać danych                                               | Wyłącz drukarke, a nastepnie włacz ja                         |
|                         | z namieci EEPROM ani zanisać danych w tei                                          | nonownie                                                      |
|                         | pamięci.                                                                           | Pono mino.                                                    |
| RFID WRITE ERROR        | Drukarce nie udało się zapisać danych na                                           | Wcisnąć klawisz <b>[RESTART]</b> .                            |
|                         | znaczniku RFID po wykonaniu określonej                                             | · · · · · · · · · · · · · · · · · · ·                         |
|                         | liczby prób.                                                                       |                                                               |

| Komunikaty o błędzie | Problemy/przyczyny                          | Rozwiązania                                        |
|----------------------|---------------------------------------------|----------------------------------------------------|
| RFID ERROR           | Błąd komunikacji drukarki z modułem         | Wyłącz drukarkę, a następnie włącz ją              |
|                      | RFID.                                       | ponownie.                                          |
| SYNTAX ERROR         | W trybie pobierania na potrzeby             | Wyłącz drukarkę, a następnie włącz ją              |
|                      | uaktualnienia oprogramowania układowego     | ponownie.                                          |
|                      | drukarka odebrała nieprawidłowe polecenie,  |                                                    |
|                      | na przykład polecenie wydruku.              |                                                    |
| POWER FAILURE        | Chwilowa awaria zasilania.                  | Sprawdź źródło zasilania, które jest używane do    |
|                      |                                             | zasilania drukarki. Jeżeli źródło zasilania ma     |
|                      |                                             | nieprawidłowe parametry lub drukarka jest          |
|                      |                                             | podłączona do jednego gniazda elektrycznego        |
|                      |                                             | z innymi urządzeniami elektrycznymi, które         |
|                      |                                             | pobierają dużo prądu, podłącz ją do innego         |
|                      |                                             | gniazda.                                           |
| LOW BATTERY          | Napięcie baterii zegara czasu rzeczywistego | Przytrzymaj klawisz <b>[RESTART]</b> , az zostanie |
|                      | jest równe 1,9 V lub niższe.                | wyświetlony komunikat "<1>RESE1". Aby              |
|                      |                                             | nadal używać tej samej baterii po wyświetleniu     |
|                      |                                             | komunikatu o błędzie "LOW BATTERY",                |
|                      |                                             | ustaw funkcję sprawdzania niskiego napięcia        |
|                      |                                             | baterii na OFF oraz ustaw datę i godzinę na        |
|                      |                                             | czas rzeczywisty. Tak długo, jak drukarka          |
|                      |                                             | będzie włączona, zegar czasu rzeczywistego         |
|                      |                                             | $\rightarrow$ <b>D</b> ordziel 2.8.6               |
|                      |                                             | Iednak no wyłaczeniu drukarki, data i godzina      |
|                      |                                             | zostana zresetowane                                |
|                      |                                             | Aby wymienić baterie na nowa skontaktuj sie        |
|                      |                                             | z autoryzowanym serwisem TOSHIBA TEC.              |
| Inne komunikatv      | Wystapił problem sprzetowy lub              | Wyłacz drukarke, a nastepnie włacz ja              |
| o błedzie            | programowy.                                 | ponownie. Jeżeli nie pozwoli to rozwiazać          |
|                      |                                             | problemu, wyłącz drukarkę ponownie                 |
|                      |                                             | i skontaktuj się z autoryzowanym serwisem          |
|                      |                                             | TOSHIBA TEC.                                       |

## 4.1 Komunikaty o błędzie (cd.)

## 4.2 Możliwe problemy

W tym rozdziale przedstawiono problemy, które mogą wystąpić podczas używania drukarki, a także ich przyczyny i rozwiązania.

| Możliwe problemy     | Przyczyny                                            | Rozwiązania                                                                                     |
|----------------------|------------------------------------------------------|-------------------------------------------------------------------------------------------------|
| Nie można włączyć    | <ol> <li>Kabel zasilający jest odłączony.</li> </ol> | 1. Podłącz kabel zasilający.                                                                    |
| drukarki.            | 2. Gniazdo zasilania nie działa prawidłowo.          | <ol> <li>Sprawdzić, używając kabla zasilającego<br/>innego urządzenia elektrycznego.</li> </ol> |
|                      | 3. Spalił się bezpiecznik lub aktywował się          | 3. Sprawdź bezpiecznik lub wyłącznik                                                            |
|                      | wyłącznik automatyczny.                              | automatyczny.                                                                                   |
| Materiał nie jest    | 1. Materiał nie jest założony prawidłowo.            | 1. Założyć materiał prawidłowo.                                                                 |
| wysuwany.            |                                                      | $\Rightarrow$ Rozdział 2.4.                                                                     |
|                      | 2. Wystąpił błąd drukarki.                           | 2. Rozwiązać błąd na wyświetlaczu                                                               |
|                      |                                                      | komunikatów. (Więcej informacji można                                                           |
|                      |                                                      | znaleźć w rozdziale 5.1.)                                                                       |
| Naciśnięcie klawisza | Podjęto próbę wysuwania lub drukowania               | Zmień warunki drukowania, używając                                                              |
| [FEED] na ekranie    | wbrew następującym domyślnym warunkom.               | sterownika drukarki lub polecenia                                                               |
| początkowym powoduje | Typ czujnika: Czujnik odstępu                        | drukowania, tak aby odpowiadały warunkom                                                        |
| błąd.                | Metoda drukowania: Termotransfer                     | drukowania. Następnie skasuj błąd,                                                              |
|                      | Wysokość materiału: 76,2 mm                          | naciskając klawisz [RESTART].                                                                   |

| Możliwe problemy                                                   | Przyczyny                                                        | Rozwiązania                                                                                                    |
|--------------------------------------------------------------------|------------------------------------------------------------------|----------------------------------------------------------------------------------------------------|
| Zadrukowany materiał jest pusty.                                   | 1. Materiał nie jest założony prawidłowo.                        | 1. Założyć materiał prawidłowo.<br>$\Rightarrow$ <b>Rozdział 2.4</b> .                                                    |
|                                                                    | 2. Taśma nie jest założona prawidłowo.                           | <ul> <li>2. Załóż taśmę prawidłowo.</li> <li>⇒ Rozdział 2.5.</li> </ul>                                                   |
|                                                                    | 3. Taśma i materiał nie są dobrane do siebie.                    | <ol> <li>Wybrać taśmę właściwą dla używanego<br/>typu materiału.</li> </ol>                                               |
| Wydrukowany obraz jest rozmazany.                                  | 1. Taśma i materiał nie są dobrane do siebie.                    | <ol> <li>Wybrać taśmę właściwą dla używanego<br/>typu materiału.</li> </ol>                                               |
|                                                                    | 2. Głowica drukująca jest brudna.                                | 2. Oczyść głowicę drukującą za pomocą<br>pisaka czyszczącego lub bawełnianego<br>wacika zwilżonego alkoholem<br>etylowym. |
| Opcjonalny nóż nie przecina.                                       | 1. Zespół noża nie został zainstalowany<br>prawidłowo.           | 1. Prawidłowo zamknąć zespół noża.                                                                                        |
|                                                                    | 2. Doszło do zacięcia materiału w module noża.                   | 2. Usuń zacięty papier.<br>⇒ Rozdział 4.1.5.                                                                              |
|                                                                    | 3. Ostrze noża jest zabrudzone.                                  | <ul> <li>3. Oczyścić ostrze noża.</li> <li>⇒ Rozdział 4.1.5.</li> </ul>                                                   |
| Opcjonalny moduł<br>odklejania nie odkleja<br>etykiet od podkładu. | Taśma z etykietami jest zbyt cienka lub<br>klej jest zbyt mocny. | Należy zapoznać się z <b>Rozdziałem 7.1</b><br><b>Materiał</b> i wymienić etykietę.                                       |

## 4.2 Możliwe problemy (cd.)

## 4.3 Usuwanie zaciętego materiału

## PRZESTROGA!

Nie używać żadnego narzędzia, które może spowodować uszkodzenie głowicy drukującej.

#### UWAGA:

Jeżeli w module noża często występują zacięcia, należy skontaktować się z autoryzowanym serwisem TOSHIBA TEC. W tym rozdziale opisano szczegółowo usuwanie zaciętego materiału z drukarki.

- 1. Wyłączyć drukarkę i odłączyć kabel zasilający drukarki.
- 2. Ustawić dźwignię głowicy na pozycję "OPEN".
- **3.** Otworzyć pokrywę górną i prawą.
- 4. Otworzyć płytę blokującą głowicę.
- **5.** Odkręcić białą śrubę i delikatnie wyciągnąć płytę prowadnicy materiału.

Ponieważ trzy zaciski kablowe mocujące uprząż czujnika materiału są podłączone do płyty prowadnicy materiału, należy zwolnić uprząż według poniższej kolejności.

![](_page_42_Picture_15.jpeg)

Prowadnica materiału

Biała śruba

**6.** Gdy płyta prowadnicy materiału zostanie lekko wyciągnięta, widoczny będzie pierwszy zacisk kablowy. Zwolnić uprząż czujnika materiału z zacisku kablowego i wyciągnąć płytę prowadnicy materiału do połowy.

Płyta prowadnicy materiału

Zacisk kablowy

![](_page_42_Picture_21.jpeg)

Uprząż czujnika materiału

 Drugi zacisk kablowy jest przyłączony do środka płyty prowadnicy materiału. Zwolnić uprząż czujnika materiału z zacisku kablowego i wyciągnąć płytę prowadnicy materiału.

Uprząż czujnika<sup>–</sup> materiału

![](_page_42_Picture_25.jpeg)

Zacisk kablowy Płyta prowadnicy materiału

## 4.3 Usuwanie zaciętego materiału (kont.)

**8.** Zwolnić uprząż czujnika materiału z ostatniego zacisku kablowego, przyłączonego na końcu płyty czujnika materiału. Następnie usunąć płytę prowadnicy materiału z drukarki.

![](_page_43_Picture_5.jpeg)

Zacisk kablowv

Płyta prowadnicy materiału

**9.** Usuń zacięty materiał z toru materiału. NIE UŻYWAĆ żadnych ostrych przedmiotów ani narzędzi, które mogą uszkodzić drukarkę.

![](_page_43_Picture_9.jpeg)

Podczas ponownej instalacji płyty prowadnicy materiału, należy włożyć ruchomy czujnik materiału do części A płyty prowadnicy materiału.

![](_page_43_Picture_11.jpeg)

Ruchomy czujnik materiału

![](_page_43_Picture_13.jpeg)

Płyta prowadnicy materiału

![](_page_43_Picture_15.jpeg)

Tor prowadzenia materiału

- **10.** Oczyść głowicę drukującą i wałek, a następnie usuń kurz lub ciała obce.
- **11.** Wyczyścić prowadnice materiału (Postępować zgodnie z **Rozdziałem 4.1.3**).
- **12.** Zacięcia materiału w module noża mogą być powodowane przez zużycie lub pozostałości kleju z etykiet na nożu. Nie używaj niezalecanego materiału w module noża.
- **13.** Zamontować płytę prowadnicy materiału, postępując w sposób odwrotny do procedury demontażu. W tym momencie należy pamiętać, aby zamocować uprząż czujnika materiału za pomocą zacisków kablowych.

Podczas mocowania uprzęży za pomocą środkowego zacisku kablowego, należy umieścić niebieską i zieloną uprząż nad żółtą uprzężą, a następnie usunąć luz z uprzęży, tak jak ukazano na rysunku poniżej.

![](_page_43_Figure_22.jpeg)

## 5. DANE TECHNICZNE DRUKARKI

W niniejszym rozdziale zawarto dane techniczne drukarki.

| Pozycja                        |                  | B-SX8T-TS12-QM-R                                           |
|--------------------------------|------------------|------------------------------------------------------------|
| Wymiary (szer. × gł. × wys.)   |                  | 416 mm × 289 mm × 395 mm (16,4" × 11,4" × 15,6")           |
| Masa                           |                  | 55 funta (25 kg) (Bez uwzględniania materiału i taśmy).    |
| Zakres temp. działania         |                  | $5^{\circ}C - 40^{\circ}C (41^{\circ}F - 104^{\circ}F)$    |
| Wilgotność względna            |                  | 25-85% wilgotności względnej (bez kondensacji)             |
| Zasilacz                       |                  | Uniwersalne źródła zasilania AC 100 V do 240V, 50/60Hz±10% |
| Napięcie zasilające            |                  | AC 100 V do 240V, 50/60Hz±10%                              |
| Pobór mocy                     | Podczas          | 3,5A (100V) do 1,4A (240V), 170W                           |
|                                | drukowania       |                                                            |
|                                | Podczas czuwania | 0,45A (100V) do 0,31A (240V), 20W (100V) do 10W (240V)     |
| Rozdzielczość                  |                  | 12 punktów/mm (305 dpi)                                    |
| Metoda drukowania              |                  | Termotransfer lub termiczny bezpośredni                    |
| Prędkość wydruku               |                  | 76,2 mm/s (3 cale/s)                                       |
|                                |                  | 101,6 mm/s (4 cale/s)                                      |
|                                |                  | 203,2 mm/s (8 cali/s)                                      |
| Szerokość materiału            |                  | od 101,6 mm do 225,0 mm (od 4 cali do 8,9 cala)            |
| (uwzględniając podkład)        |                  | 101,6 mm to 160,0 mm (Prędkość Wydruku: 8 cali/s)          |
| Maksymalna efektywna szerokość |                  | 213,3 mm (8 cali)                                          |
| zadruku                        |                  |                                                            |
| Tryb drukowania                |                  | Ciągły, odklejanie (opcja), odcinanie (opcja)              |
| Wyświetlacz LCD                |                  | 16 znaków × 2 wiersze                                      |

| Model                          | B-SX8T-TS12-QM-R                                                     |
|--------------------------------|----------------------------------------------------------------------|
| Dostępne typy kodów kreskowych | JAN8, JAN13, EAN8, EAN8+2 cyfry, EAN8+5 cyfr,                        |
|                                | EAN13, EAN13+2 cyfry, EAN13+5 cyfr, UPC-E, UPC-E+2 cyfry,            |
|                                | UPC-E+5 cyfr, UPC-A, UPC-A+2 cyfry, UPC-A+5 cyfr, MSI, ITF,          |
|                                | NW-7, CODE39, CODE93, CODE128, EAN128, Industrial 2–5, kod           |
|                                | kreskowy klienta, POSTNET, KIX CODE, RM4SCC (ROYAL MAIL              |
|                                | 4STATE CUSTOMER CODE), GS1 DataBar                                   |
| Dostępne kody dwuwymiarowe     | Data Matrix, PDF417, QR Code, Maxi Code, Micro PDF417, CP            |
|                                | Code                                                                 |
| Dostępne czcionki              | Times Roman (6 rozmiarów), Helvetica (6 rozmiarów), Presentation     |
|                                | (1 rozmiar), Letter Gothic (1 rozmiar), Prestige Elite (2 rozmiary), |
|                                | Courier (2 rozmiary), OCR (2 typy), Gothic (1 rozmiar), czcionka     |
|                                | Outline (4 typy), czcionka Price (3 typy)                            |
| Rotacja                        | 0°, 90°, 180°, 270°                                                  |
| Standardowe porty              | Port równoległy (Centronics, tryb dwukierunkowy 1284 Nibble)         |
|                                | Port USB (wer. 2.0 Full Speed)                                       |
|                                | Gniazdo LAN (10/100BASE)                                             |
| Wyposażenie opcjonalne         | Karta interfejsu szeregowego (RS-232C) (B-SA704-RS-QM-R)             |
|                                | Interfejs sieci bezprzewodowej (B-SA704-WLAN-QM-R)                   |
|                                | Moduł noża (B-SX208-QM-R)                                            |
|                                | Moduł odklejania (B-SX908-H-QM-R)                                    |
|                                | Karta rozszerzeń we/wy (B-SA704-IO-QM-R)                             |
|                                | Zegar czasu rzeczywistego (B-SA704-RTC-QM-R)                         |
|                                | Moduł RFID (B-SX708-RFID-U2-EU-R)                                    |
|                                | Metalowa osłona materiału (B-SX908-MC-QM-R, przyszła opcja)          |

### UWAGI:

- Data Matrix<sup>TM</sup> jest znakiem handlowym firmy Data Matrix Inc., U.S.
  PDF417<sup>TM</sup> jest znakiem handlowym firmy Symbol Technologies Inc., US.
  QR Code jest znakiem handlowym firmy DENSO CORPORATION.
  Maxi Code jest znakiem handlowym firmy United Parcel Service of American Structure (Component Science) (Component Science) (Component Sc Maxi Code jest znakiem handlowym firmy United Parcel Service of America, Inc., U.S.

## TOSHIBA TEC CORPORATION

•

![](_page_46_Picture_1.jpeg)